# Online registration of candidates for student exchange

## Table of contents

| 1. | Introduction                                                                     | 2  |
|----|----------------------------------------------------------------------------------|----|
| 2. | Creation of an account in the system for Online Registration of Candidates (IRK) | 2  |
| 3. | Completion of basic data                                                         | 6  |
| 4. | Creation of a recruitment application                                            | 10 |
| 5. | Completion of additional information                                             | 13 |
| 6. | Verification of application                                                      | 21 |

## 1. Introduction

This guide describes the steps needed to register for student exchange at the University of Silesia in Katowice. It presents the candidate registration process using the example of incoming Erasmus+ mobility. The IT registration system allows for electronic exchange of data on the learning agreement between your university and the University of Silesia in Katowice through the EWP network.

## 2. Creation of an account in the system for Online Registration of Candidates (IRK)

Open the website <u>https://irk2.us.edu.pl/en-gb/</u> and select registration for student exchange.

| UNIVERSITY OF SILESIA                                                                  | CRUITMENT                                                                                                    | BE                                 |
|----------------------------------------------------------------------------------------|----------------------------------------------------------------------------------------------------|------------------------------------|
| Witaj w Uniwersytecie Śląskim                                                          | w Katowicach                                                                                                   |                                    |
| Admisions for degree programmes<br>(second-cycle)<br>FOR THE SUMMER SEMESTER 2022/2023 | Admisions for degree programmes (first-<br>cycle; second-cycle; long-cycle)<br>FOR THE ACADEMIC YEAR 2023/2024 | Admission for postgraduate studies |
|                                                                                        | Student exchange 2023/2024                                                                                     |                                    |
|                                                                                        | 9                                                                                                    |                                    |

To create an account, select "create an account".

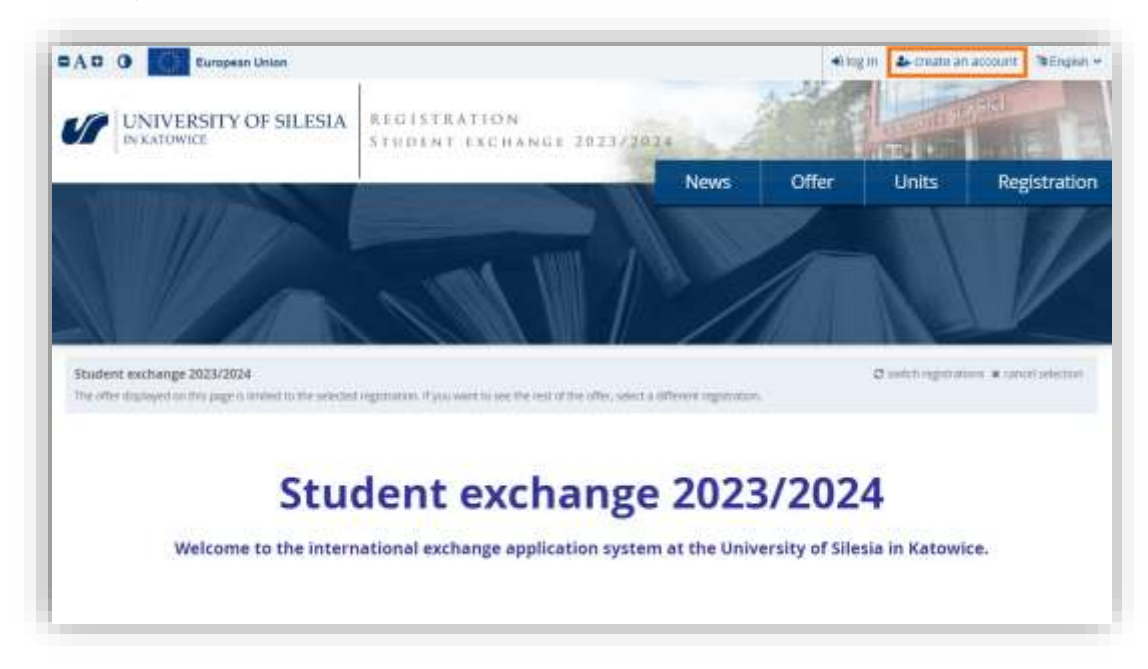

Before creating an account, you must confirm the personal data processing statements. Once you have given your consents, select "Continue".

|                                                                                                    |                                                                                                    | 115-15                                                         | 1500                                                  |                     |
|----------------------------------------------------------------------------------------------------|----------------------------------------------------------------------------------------------------|----------------------------------------------------------------|-------------------------------------------------------|---------------------|
| UNIVERSITY OF SILESIA                                                                                                    | REGISTRATION                                                                                                    | 3 2 2 2 1                                                      | 1112 02110                                            |                     |
| DEKATOWICE                                                                                                    | STUDENT EXCHANGE 2023/2024                                                                                                    | 2 Children                                                     | THE OWNER DOLLARS                                     | 8                   |
|                                                                                                    | News                                                                                                    | s Offer                                                        | Units Reg                                             | gistratio           |
| Personal data processing in                                                                                                    | oformation                                                                                                    |                                                                |                                                       | <u>.</u>            |
|                                                                                                    | inormation                                                                                                    |                                                                |                                                       |                     |
| 1. Personal Data Administrator                                                                                                    |                                                                                                    |                                                                |                                                       |                     |
| The administrator of your person<br>administrator in the following ways                                                                              | a data is the University of Steas in Galaxies, represented by P<br>-                                                                                             | he Bedur of the University                                     | of Science You care cords                             | AL DIS              |
| <ul> <li>by post to the address of the<br/>lo. by e-mail: administrator dan</li> </ul>                                                               | enova 12,40-007 Valovea<br>piteloa adagi                                                                                                    |                                                                |                                                       |                     |
| 3. Data Protection Officer                                                                                                    |                                                                                                    |                                                                |                                                       |                     |
| You can contact the data protection<br>following ways:                                                                                               | n officer in any matters concerning personal data processing and                                                                                                 | the isse of rights related to p                                | rersonal data processing                              | inthe               |
| <ul> <li>Ally point to the address: utility<br/>(5. by e-mail: iod/Bros.edu.pt)</li> </ul>                                                           | ekowa 12, 40.007 Katowice                                                                                                    |                                                                |                                                       |                     |
| 3. Purpose and legal basis for parad                                                                                                    | shal data processing                                                                                                    |                                                                |                                                       |                     |
| The legal hans for the processing<br>27 April 2010 on the procession of a<br>95/46/00 (General Data Protection                                       | of your personal data in Art. 0 Par. 1 latter a of the Regulation of the<br>national persons with regard to the processing of personal data and<br>Regulations   | w Elizopean Parliament and<br>on the free movement of su       | of the Council (DJ) 2010)<br>chidate, and repealing D | 279 of<br>rective   |
| - your voluntary consent in pr                                                                                                    | esonal data processing for the purpose of establishing the user's as                                                                                             | count in Online Application 1                                  | Dynhamme (1914).                                      |                     |
| Providing your personal data is with<br>mentioned purpose                                                                                            | may but nationary to complete the registration process. In case you do                                                                                           | not provide your dista it will a                               | ut be pisabit to folly the                            | the                 |
| 4. Personal data storage period                                                                                                    |                                                                                                    |                                                                |                                                       |                     |
| We shall atore your pertonal state f<br>state processing. You see remove yo                                                                          | or the period required to implement the above purpose, however, i<br>nor user account at any time.                                                               | mit langer then write you with                                 | hdraw your consent to pe                              | rsonal              |
| 3. Data recipienta                                                                                                    |                                                                                                    |                                                                |                                                       |                     |
| We can share your personal data in                                                                                                    | wh public bodies or entities authorised to obtain such itata based o                                                                                             | in the effective legal regulation                              | 9775-                                                 |                     |
| d. Rights related to personal data p                                                                                                    | vocessing                                                                                                    |                                                                |                                                       |                     |
| You that have the following rights i                                                                                                    | to personal data processing                                                                                                    |                                                                |                                                       |                     |
| <ul> <li>nght to withdraw your control<br/>was based on your content<br/>address or e-mail address is<br/>b, right to access your persons</li> </ul> | Ht for personal data processing at any moment, which shall not at<br>before its withdrawai. You can withdraw your consent by sending<br>steps enu pt.<br>I data; | Sect the lawfulness of the pro<br>the statement on withdraw    | rog your concert to our r                             | which:              |
| <ul> <li>nght to request rectification<br/>diright to request the remova<br/>grounds for personal data pr</li> </ul>                                 | of your personal data which are incorrect and obtain completion of<br>I of your personal data. In particular in the case of withdrawal of<br>rocessing.          | Incomplete personal data<br>your consent for processing,       | when there are no othe                                | r legal             |
| <ul> <li>light to exquest restriction in<br/>Light out to be a duest only b</li> </ul>                                                               | the processing of your personal data;<br>command decomposition of which data;                                                                                    |                                                                |                                                       |                     |
| g right to hidge a complaint                                                                                                    | to a supervisory body dualing with personal data protection, is                                                                                                  | e. President of the Office fo                                  | or Competition and Con                                | same                |
| Protection.                                                                                                    | I have read and accept the above information                                                                                                    |                                                                |                                                       |                     |
|                                                                                                    | DATA PROCESSING STATEMENT                                                                                                    |                                                                |                                                       |                     |
| Having read the GDPR alternation clause<br>the Administrator, i.e. University of Sleak<br>(Mr).                                                      | f far account users in Dritne Apphiation System (IRQ, I hereity dec<br>in Katowice, ul. Serikowe 12, 40-007 katowice, for the purpose of                         | lans that I consent for my pa<br>establishing the user's accou | monal data to be proces<br>of in Online Application 1 | weit by .<br>lystem |
|                                                                                                    | C (spee                                                                                                    |                                                                |                                                       |                     |
|                                                                                                    | C) resign                                                                                                    | + Constinue                                                    |                                                       |                     |

Enter your e-mail address and password. Once you have confirmed your password, use the "Create an account" button.

| 1   | UNIVERSITY OF SILESIA | REGISTRATION<br>STUDENT EXCHANGE 2023/. | (024 | and the second |       |              |
|-----|-----------------------|-----------------------------------------|------|----------------|-------|--------------|
|     |                       |                                         | News | Offer          | Units | Registration |
| Cre | ate an account        |                                         |      |                |       |              |
| Cre | ate an account        |                                         |      |                |       |              |
|     | Email address         | netha Juni                              |      |                |       |              |
|     | Password              |                                         |      |                |       |              |
|     |                       |                                         |      |                |       |              |
| -   | Confirm password      |                                         |      |                |       |              |

The system will send a message with an activation link to the e-mail address entered.

| A C European Union                                                   |                    |                       |                       |        | • log | t in 👍 create an | n account MEnglish |
|----------------------------------------------------------------------|--------------------|-----------------------|-----------------------|--------|-------|------------------|--------------------|
| UNIVERSITY OF S                                                      | ILESIA             | REGISTRATIO           | DN<br>THANGE 2023/203 | are de |       | AL COMPANY       | and the la         |
|                                                                      |                    |                       | 30                    | News   | Offer | Units            | Registration       |
|                                                                      |                    |                       |                       |        |       |                  |                    |
| Login                                                                |                    |                       |                       |        |       |                  |                    |
| Login                                                                |                    |                       |                       |        |       |                  |                    |
| Login                                                                | an taven sent l    | o the address         |                       |        |       |                  |                    |
| Login A message with activation link h                               | as teen sent 1     | ng titus anticitana s |                       |        |       |                  |                    |
| Login  A message with estimation link in  Email address Resourced    | as taser sent t    | of the address        |                       |        |       |                  |                    |
| Login<br>A message with estimation link in<br>Email address Password | ais Emeri seriti I | or the antoness       |                       |        |       |                  |                    |

Use the link from the message sent to your inbox.

| R                                                                                                    | EDERA | usosanosičus edu ol                                                                                                    |                            |           |
|----------------------------------------------------------------------------------------------------|-------|----------------------------------------------------------------------------------------------------|----------------------------|-----------|
| O + HIX MT                                                                                                    |       | 11 A<br>201, 800                                                                                                    | \$ 7                       | D4 1      |
| and the second second s |       | (birg) yelowakis - Economic particular initiative orbitation providers and a pr                                                                                                    |                            |           |
|                                                                                                    |       | UNIVERSITY OF SILESIA                                                                                                    |                            |           |
|                                                                                                    |       | Welcome to IRK service of the University of Silesia in Kator<br>Your account has been created successfully and you will be<br>after activating it. You can activate your account by following | he<br>wice!<br>able to use | it<br>ssi |
|                                                                                                    |       |                                                                                                    |                            |           |
|                                                                                                    |       | https://test2-ink2-un.edu.pl/authtacfivate/4de1b70e-b03b-4ct<br>46312b6401d9/                                                                                                    | 0-a3fb-                    |           |
|                                                                                                    |       | https://test2-ink2.un.edu.plauthitpct/wte/4de1b70e-b03b-4cb<br>46312b6/00d0/<br>You will be able to log in after activating your account.                                                     | 0-a3fb-                    |           |

After you have clicked on the link, the system activates your account. Log in using the details entered before.

| AFION<br>EXCHANGE 2023/2014<br>News Offer Units Registrat | AC O European Union                                             |                                            |      | €lo   | e m 🌲 creare an | account BEnglish |
|-----------------------------------------------------------|-----------------------------------------------------------------|--------------------------------------------|------|-------|-----------------|------------------|
| News Offer Units Registrat                                | UNIVERSITY OF SILESIA                                           | LEGISTRATION<br>STUDENT EXCHANGE 2023/2021 | in a | 1     |                 | Texts            |
| 3/10<br>€Log m                                            |                                                                 |                                            | News | Offer | Units           | Registration     |
| 4.100<br>Clagar                                           |                                                                 |                                            |      | ·     |                 |                  |
| a.rtii<br>≢Log æ                                          | Login                                                           |                                            |      |       |                 |                  |
| 8.rms<br>≪Log m                                           | Account accountably activated                                   |                                            |      |       |                 |                  |
| 18.7108<br><b>≪ Log m</b>                                 |                                                                 |                                            |      |       |                 |                  |
| € Ling at                                                 | And address                                                     |                                            |      |       |                 |                  |
| ≪Log =                                                    | Password                                                        | 1110                                       |      |       |                 |                  |
|                                                           | * Singer pacever                                                | 4Log m                                     |      |       |                 |                  |
|                                                           | <ul> <li>Bargan partners</li> <li>Cristik at account</li> </ul> | €Log ==                                    |      |       |                 |                  |

# 3. Completion of basic data

You will need to fill in your basic personal details before you can apply. To do this, open the "Personal forms" tab.

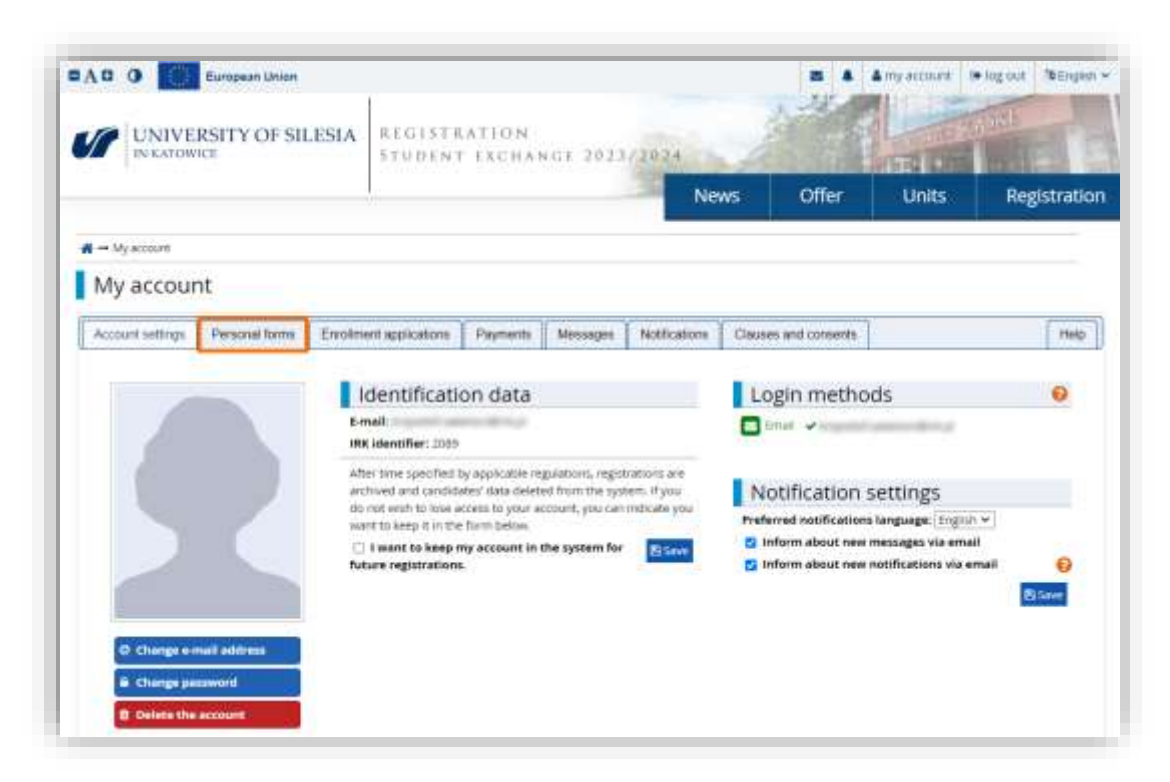

In this tab you should fill in your personal details and address, and upload your photo. Click on one of the icons highlighted in the graphic below.

|                      | Settiments               |                    |                 |                      |              |          |                 | · my actours    | · toll ont       |
|----------------------|--------------------------|--------------------|-----------------|----------------------|--------------|----------|-----------------|-----------------|------------------|
|                      | SITY OF SILESIA          | REGISTRA           | TION<br>EXCHANT | 1 2023               | 2024         | 1        |                 |                 | THE R            |
|                      |                          | <u>,</u>           |                 |                      | - N          | iews     | Offer           | Units           | Registratio      |
| Student exchange 20  | 123/2024                 |                    |                 |                      |              |          | 4               | a sectorganeers | a Level advector |
| • → Wy eccent → Pers | onal forms               | dimension (and rad | oun is while or | Contract of the      | er werden.   |          |                 |                 |                  |
| My account           | N                        |                    |                 |                      |              |          |                 |                 |                  |
| wy account           | 8                        |                    |                 |                      |              |          |                 |                 |                  |
| Account settings     | Personal torms Enrolline | ent applications   | Payments        | Messages             | Notification | S Cinuse | is and consents |                 | Holp             |
|                      |                          |                    |                 |                      |              |          |                 |                 |                  |
| Personal forms       |                          |                    |                 |                      |              |          |                 |                 |                  |
| Personal forms       |                          |                    |                 |                      |              |          |                 |                 | -                |
| Personal forms       |                          |                    |                 | 0                    |              |          |                 |                 |                  |
| Personal forms       | 2                        |                    |                 | 9                    |              |          |                 | 0               |                  |
| Personal forms       | 2                        |                    | 44              | 9                    | od           |          |                 | 0               |                  |
| Personal forms       | Basic                    |                    | Ad              | <b>Q</b><br>dress ar | nd           |          |                 | Photo           |                  |
| Personal forms       | Basic<br>personal        |                    | Ad              | <b>Q</b><br>dress ar | nd           |          |                 | Photo           |                  |

Complete the basic data.

| UNIVERSITY OF                                                                                                    | SILESIA                                                                                                    | REGIST                                                                                       | RATION<br>(T ERCH)                                         | I<br>ANGE 2023/21                                                                                                    | 24 - 5                                                                 |                                                                      | and a                                           | TE                                           |
|----------------------------------------------------------------------------------------------------|----------------------------------------------------------------------------------------------------|----------------------------------------------------------------------------------------------|------------------------------------------------------------|----------------------------------------------------------------------------------------------------|------------------------------------------------------------------------|----------------------------------------------------------------------|-------------------------------------------------|----------------------------------------------|
| the datest association and MATERIAN                                                                                                    |                                                                                                    |                                                                                              |                                                            | -                                                                                                    | News                                                                   | Offer                                                                | Units                                           | Registratic                                  |
| tau are filling the farms in convector o                                                                                                    | offic five passestiles in                                                                                                    | agenetica Peril                                                                              | 1                                                          |                                                                                                    |                                                                        | Ĩ                                                                    |                                                 |                                              |
| 🖬 🔿 My account 🛥 Permatan Terma 🛥                                                                                                    | Baix personal di                                                                                                    | inter (                                                                                      |                                                            |                                                                                                    |                                                                        |                                                                      |                                                 |                                              |
| Personal forms                                                                                                    |                                                                                                    |                                                                                              |                                                            |                                                                                                    |                                                                        |                                                                      |                                                 |                                              |
|                                                                                                    |                                                                                                    |                                                                                              |                                                            |                                                                                                    |                                                                        |                                                                      |                                                 |                                              |
| 🛔 Basic personal data 🛛 🖗 Add                                                                                                    | freas and contac                                                                                                    | t information                                                                                | D Photo                                                    | ų                                                                                                    |                                                                        |                                                                      |                                                 |                                              |
| Basic personal data<br>Whe typing your personal data, re<br>jusch as first names, commence of<br>mercoription instead. If you have d<br>- Retto macked with asterisk umb                                                                                                    | member that if y<br>y namec) are serv<br>ouble sumeme t<br>of one required.                                                                                                    | you're eproped,<br>own with a capi<br>there should be                                        | your data aill i<br>tal latter, Only I<br>e no Spaces aro  | he sploaded in universit<br>the first latter should be<br>und the hyphen. For eac                                                                                                    | y systems and print<br>capital, not all of th<br>implet Jamina Marta   | eć on university ital<br>att. Do not enter Cy<br>Stoliak Kowaleviska | ied documents. In Pr<br>nillic or Chinese d'ar  | oksh, proper names<br>actorit, iste Latin    |
| Basic personal data While your personal data, re tudo as first name, our menoription inities. If you have d     - Fields macked with rotensi upro     First name *     Second name                                                                                                    | member chat if y<br>namec) are set<br>ouble sumarie, t<br>plane repured.<br>Juseph                                                                                                    | rturre enrolled.<br>can with a cap<br>there should be                                        | your data and a<br>tai latter. Only t<br>e no spaces aro   | He uploaded to universit<br>the first latter should be<br>und the hyphen. For ear<br>Street<br>4 - 61<br>0 - 60                                                                                                    | a tytlens and prot<br>capital, not all of th<br>mple: Janina Maria     | ed on university itsi<br>am. Do not enter Cp<br>Stoniak Kowaleviska  | ved documents. In Pr<br>riflic or Chinesia char | olish, proper names<br>ratterit, citë Latiri |
| Basic personal data     What young your personal data, re     Inch as first name, sumamic, co     moscription initial. If you have d     - Aeda macked with intensit york     First name *     Second name                                                                                                    | member that if y<br>ynamet) are rer<br>outie sumarre, t<br>outie sumarre,<br>of are repured.<br>Jisteph                                                                                    | you're enrolled,<br>can with a capt<br>there should be<br>a middle name                      | your data ail i a<br>tai lattar. Only t<br>e no spaces aro | Be uploaded to universit<br>the first latter should be<br>und the hyphen. For ear<br>earth<br>drift<br>drift<br>drift                                                                                                    | y systems and print<br>capital, not all of th<br>implet Janina Maria   | ed on unwersty van<br>en. Do hot enter Cy<br>toniak-Kowaleviska      | ied documents, in Pr<br>nilic or Chavesa d'ar   | oldt, proper names<br>activit, use Latir     |
| Basic personal data     What yoing your personal data, re     Juch as first name, sumamic, ou     moscription initied. # you have d     *- Aebb macked auth opensk yon     First name *     Second name     Sumame *                                                                                                    | member that if y<br>memorizationer<br>outlie summers<br>of one required.<br>Juseph<br>i I don't have<br>Haydn                                                                              | pure enroped,<br>can with a cap<br>there should be<br>a middle name                          | your data ail i a<br>tai lattar. Only<br>e no spaces aro   | Ne uploaded to universe<br>the first latter should be<br>und the hyphen. For eac<br>each of the<br>should<br>should<br>should<br>should<br>should<br>should<br>should<br>should<br>should                                                                                                    | y tysleiro-acid print<br>capital, not all of th<br>imple: Jannia Maria | eć on university insi<br>em. Do not enter Cp<br>toniek-Howeleviske   | ied documents. In Pr<br>nilic or Christa dhar   | oldt, proper nørnes<br>ærdørt, stæ Lætur     |
| Basic personal data     While sping your personal data, re<br>jusch as first names, sumaines, ou<br>misoriginon instead. If you have d     • - Rebb mocker with outensk sumb     First name *     Second name     Sumaine *     PESEL number                                                                                                    | enerstee shat if y<br>y named are sets<br>outle summers<br>of are required.<br>Justeph<br>I don't have<br>Haydn<br>the PESD, nami                                                          | pure enables,<br>can with a cap<br>there should be<br>a multile name<br>ber to required      | your data and a<br>tai latter. Only i<br>e no spaces aro   | the apposed of the answer of<br>the firm latter phones to<br>be firm latter phones<br>in the hyphen. For each<br>in the<br>international the<br>international the<br>internationa                                                                                                    | y tyslenc-and print<br>capital, not all of th<br>mple: Jannia Maria    | ed on university insi<br>am. Do not enter Cy<br>toniak-Kowaleviska   | ied documents. In Pr<br>nilic or Christa dhar   | oldh, proper names<br>artani, sna Latin      |
| Basic personal data     While typing your personal data, re<br>Isoch as first names, sumaines, on<br>moscription inteed. If you have d     First name *     Bebb macker with retensk york     First name *     Second name     Sumaine *     PESEL number     Gender *                                                                           | enerstee shat if y<br>y nemect are sere<br>outle sumerne. I<br>usteen the<br>poseph<br>i i don't have a<br>Haydn<br>the FESD, nomi<br>male                                                 | purse enrolled,<br>can with a capit<br>there should be<br>a middle name<br>ber to required   | your data ank s<br>tai latter. Only s<br>e no spaces aro   | the apposed of the answerse<br>the first latter should be<br>used the higher. For each<br>each of the<br>each of the<br>each of t                                                                                                    | y tysterro-and print<br>capital, nor all of th<br>mple jannia Maria    | ed on university insi<br>um, Do not enter Cp<br>toosak-Howeleviska   | ied documents. In Pr<br>nills or Christia char  | olish, proper names<br>actori, use Latin     |
| Basic personal data     While yoing your personal data, re<br>Juch as first names, sumaines, co<br>metoription intread, if you have d     First name *     Second name     Sumame *     PESEL number     Gender *     Date of birth *                                                                                                    | enerstaan dhaat if y<br>y nameet) are sare<br>outlie surmarne, t<br>outlie surmarne, t<br>outlie surmarne,<br>progen<br>i i don't have o<br>Haydin<br>The FESD, nomi<br>male<br>31,03,1990 | pure employ,<br>can with a capitation of the should be<br>a multile name                     | your daes and 2<br>rail lense. Only<br>in the spaces are   | the apposed of the answerse<br>the first latter should be<br>used the higher. For each<br>67.40<br>07.40<br>07.11<br>mb                                                                                                    | y tysterro-and print<br>capital, nor all of th<br>mple jannia Maria    | ed on university insi<br>am, Do not enter Cp<br>toosak-Kowaleviska   | ied documents. In Pr<br>nills or Christia char  | olish, proper names<br>artani, usa Latin     |
| Basic personal data     While sping your personal data, re-<br>jusch as first names, sumaines, our<br>monorigion, initied, if you have d<br>* - Rebb model with initiently youb<br>First name *<br>Second name<br>Sumame *<br>PESEL number<br>Gender *<br>Date of birth *<br>Place of birth *                                                    | enerstaan chast of y<br>y namee) are sere<br>outlie symmetrie.<br>Insteph<br>I i don't have<br>Haydn<br>The FESD, name<br>yoala<br>31.03, 1990<br>Roheu                                    | pure employ,<br>converts a capitor<br>there should be<br>a multile name<br>term required     | your daes and 2<br>rail lense. Only 1<br>e no spaces and   | the apposed of the universe<br>the first latter should be<br>used the higher. For each<br>and the higher. For each<br>and and<br>and<br>and<br>and<br>and<br>and<br>and<br>and<br>and<br>and                                                                                                    | y tysterro- and print<br>capital, not all of th<br>mgle jannia Maria   | ed on university insi<br>am, Do not enter Cy<br>toosak-Kowaleviska   | ied documents. In Pr<br>tills or Christia char  | olish, proper names<br>artani, cita Latin    |
| Basic personal data     While sping your personal data, re-<br>juuch as first names, sumaines, our<br>monorignon, instead, if you have d<br>* - Rebb model auth ostensk york<br>First name *<br>Second name<br>Sumaine *<br>PESEL number<br>Gender *<br>Date of birth *<br>Place of birth *                                                      | enersbei chat if y<br>y namec) are sere<br>oute symmet.<br>Inseph<br>I don't have<br>Haydn<br>The FESD, num<br>male<br>31.05.1990<br>Rohev<br>Austry                                       | yourse emploed,<br>con with a capitor<br>these should be<br>a mudsle name<br>her is inquared | your daes and 2<br>railiense. Only is<br>no spaces and     | te aproaded to universit<br>the first latter should be<br>und the hyphen. For each<br>each of the<br>original<br>original<br>orig | y tysteins and print<br>capital, not all of th<br>ingle Jannia Maria   | eś on university insi<br>am, Do not enser Cy<br>toosak-Kowalewska    | ied documents. In Pr<br>tills or Christia char  | olish, proper names<br>actori, cite Latin    |
| Basic personal data     While going your personal data, re-<br>juuch as first names, sumaines, our<br>menoription instead. If you have d<br>• - Rebb model auth ostensk york<br>First name *<br>Second name<br>Sumaine *<br>PESEL number<br>Gender *<br>Date of birth *<br>Place of birth *<br>Country of birth *<br>I have Polish citizenship * | enersbei chat if y<br>y namec) are rep<br>oute symmet.<br>Inseph<br>I don't have<br>Haydn<br>The FESD, num<br>male<br>31.05.1990<br>Rohev<br>Austru<br>115                                 | yourse emploed,<br>con with a capitor<br>these should be<br>a mudsle name<br>her to required | your daes and 2<br>railiense. Only is<br>no spaces and     | te aproaded municers<br>me finzi letter should be<br>und the hyphen. For ear<br>Eister<br>e an<br>e an<br>e an<br>e an<br>e an<br>e an<br>e an<br>e an                                                                                                    | y Tysteins and print<br>capital, not all of th<br>ingle Jannia Maria   | eś on university insi<br>am, Do not enser Cy<br>toosak-Kowalewska    | ied documents, in Pr<br>tills or Christia d'Iar | olish, proper names<br>activit, use Lativi   |

Then, enter your address details. When entering your telephone number, remember to indicate the country code.

| · under presenter sate                                                   | Address and contact information                                                       | Photo:                              | Additional personal information                                                                                                    |                                          |
|--------------------------------------------------------------------------|---------------------------------------------------------------------------------------|-------------------------------------|----------------------------------------------------------------------------------------------------|------------------------------------------|
| Address and contact                                                      | anformation                                                                           |                                     |                                                                                                    |                                          |
| While typing your personal s<br>such as city and street name<br>instead. | tata, temember that if you're enrolled,<br>es; are writtan with a capital letter, dn/ | your data will<br>y the first lette | be uploaded to university systems and printed on university itsued document). In P<br>r should be capital, not all of them. Do not errier Cyrillic or Chinese characters, use I | olish, proper name<br>atin transcription |
| - Aelds markes with asterio                                              | k gentiol are required.                                                               |                                     | 8 Saw                                                                                                    |                                          |
| Contact information                                                      |                                                                                       |                                     |                                                                                                    |                                          |
| Email ad                                                                 | dress                                                                                 |                                     | 34/294                                                                                                    |                                          |
|                                                                          | in order to set a new address, p                                                      | s to the enter                      | address change                                                                                                    |                                          |
|                                                                          | pága                                                                                  |                                     |                                                                                                    |                                          |
| Phone num                                                                | ber • +48 12 312 31 23                                                                |                                     | 10.7.20                                                                                                    |                                          |
| Alternative phone nu                                                     | mber                                                                                  |                                     | 0720                                                                                                    |                                          |
| Address of residence                                                     |                                                                                       |                                     |                                                                                                    |                                          |
| Court                                                                    | ary * Austria                                                                         |                                     | ~                                                                                                    |                                          |
| Fostal co                                                                | ade * 2471                                                                            |                                     | 6(2)                                                                                                    |                                          |
| To                                                                       | ww * Ratrau                                                                           |                                     | 10.00                                                                                                    |                                          |
| Town                                                                     | itze* oty                                                                             |                                     | *                                                                                                    |                                          |
| 5                                                                        | troot Depektengrase                                                                   |                                     | 15.40                                                                                                    |                                          |
|                                                                          | If your address does not contain<br>this field errority                               | n estreet isem                      | n, pleane leave.                                                                                                    |                                          |
| Building num                                                             | ber* 1                                                                                |                                     | 1.35                                                                                                    |                                          |
| Apartment nu                                                             | mber                                                                                  |                                     | 0/20                                                                                                    |                                          |
| Address for correspo                                                     | ndence                                                                                |                                     |                                                                                                    |                                          |
| Address for correspond<br>different than the priv                        | ence 🗆                                                                                |                                     |                                                                                                    |                                          |

To upload a photo, go to the "Photo" tab and use the "Wybierz plik" ("Choose file") button, then select a photo from your device. Make sure the photo meets passport requirements. Saving the changes will open the crop window.

|                                                               |                                                                                                    | News                                                                                                    | Offer.                                                                                                    | Unite                                                                                 | Handalan Ma                                                                       |
|---------------------------------------------------------------|----------------------------------------------------------------------------------------------------|----------------------------------------------------------------------------------------------------|----------------------------------------------------------------------------------------------------|---------------------------------------------------------------------------------------|-----------------------------------------------------------------------------------|
|                                                               |                                                                                                    |                                                                                                    | CAROLINE C                                                                                                    | OTINES                                                                                | Registratic                                                                       |
| 124<br>Addition with the selected regime                      | nin Yeshi legurediti kr                                                                                                    | an ministration and amount                                                                                                    | 0                                                                                                    | unité régistration a                                                                  | Carcelseether                                                                     |
| erre Prote                                                    |                                                                                                    |                                                                                                    |                                                                                                    |                                                                                       |                                                                                   |
| 5                                                             |                                                                                                    |                                                                                                    |                                                                                                    |                                                                                       |                                                                                   |
| P Address and contact into                                    | mation D Durin                                                                                                    | TB Additional naminal information                                                                                                    |                                                                                                    |                                                                                       |                                                                                   |
| ok to the page with example:                                  | are at the bottom of the                                                                                                    | e site, Remember that an incorrect or poor o                                                                                                    | waikty photo will not                                                                                                    | be accepted by the                                                                    | administration.                                                                   |
| hoto Wybierz pik oceph                                        | ,Haydhijog<br>1.5 Mill                                                                                                    |                                                                                                    |                                                                                                    |                                                                                       |                                                                                   |
| Jings O Everyone can se<br>My photo can be<br>My photo can be | e my photo.<br>seen only by people w<br>seen only by people w                                                                                                    | sho are logged in.<br>sho attend the same classes as 1.                                                                                                    |                                                                                                    |                                                                                       |                                                                                   |
|                                                               | entre ent the second regime<br>rms → Phate<br>S<br>Q Address and contact infor<br>rk to the page with examples<br>thate<br>Verypole pair oceph<br>Korne picture age<br>tings ○ tverypole can be<br>○ My phete can be<br>○ My phete can be | Address and contact information Feed is period to a     mo → Phate      S      Address and contact information     @ Phate      to the page with examples are at the bottom of th      Moto     Wyberz pic     oceph_Haydh.pg     Courted Circle are in 5 Mil.      Tings     O tworpose can see my photo.     O My photo can be seen only by people to     O My photo can be seen only by people to     O My photo can be seen only by people | enter with the second regression reads is a web to appy is marked with all adverse.  S  Address and contract information  Address and contract information  Address and contrec | enter with the second regrested in Texts legared to appy are market with all adverse. | enter with the second regression field legend to appy an market will all adverse. |

Crop the photograph and save the changes. The photograph will be approved by a University staff member in the future.

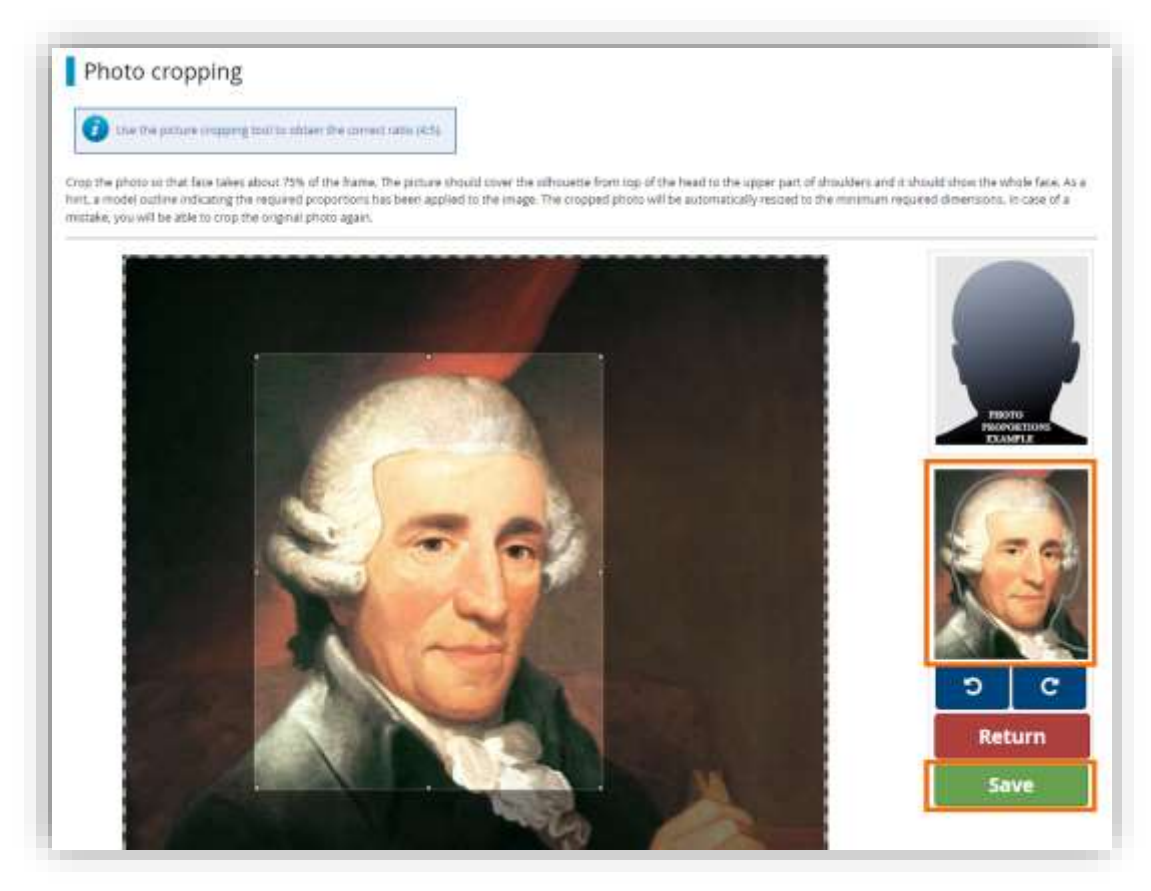

Fill in the details of your identity document. In the case of non-EU citizenship, enter the details of your passport. Once you have saved all your details, it will be possible for you to register for student exchange.

| UNIVERSITY O                                                                                                    | OF SILESIA                                                                                                    | STUDEN                                                                                             | T EXCH                                                                  | ANGE 2023/20                                                                                                    | 14                 | 一开西                                            | entra lore                                  |                                             |
|----------------------------------------------------------------------------------------------------|----------------------------------------------------------------------------------------------------|----------------------------------------------------------------------------------------------------|-------------------------------------------------------------------------|----------------------------------------------------------------------------------------------------|--------------------|------------------------------------------------|---------------------------------------------|---------------------------------------------|
|                                                                                                    |                                                                                                    | L                                                                                                  |                                                                         | - 24                                                                                                    | News               | Offer:                                         | Units                                       | Registratio                                 |
| tudent exchange 2023/2024<br>Island Filing the Sound in contract                                                                                                    | are well's this enforcement                                                                                                    | egunatius, Path                                                                                    | ing other space                                                         | of are marked with an ask                                                                                                    | n#.                | D                                              | saturagenation (                            | R Latter beliefter                          |
| → Wy propert → Pyryonal form                                                                                                    | n — Additional perto                                                                                                    | nalinformation                                                                                     |                                                                         |                                                                                                    |                    |                                                |                                             |                                             |
| Personal forms                                                                                                    |                                                                                                    |                                                                                                    |                                                                         |                                                                                                    |                    |                                                |                                             |                                             |
| Inter 6-0X 0 Arc d St 11100                                                                                                    |                                                                                                    |                                                                                                    | -                                                                       | -                                                                                                    |                    |                                                |                                             |                                             |
| Basic personal data     P      Additional personal inf      While typing your personal data                                                                                                    | Address and contac<br>ormation                                                                                                    | d information                                                                                      | G Photo                                                                 | Additional personal     be uploaded to university                                                                                                    | systems and price  | d sri urversky isa                             | ued documents. In P                         | sisth, proper names                         |
| Beste personal data     Additional personal inf     Mile typing your personal data     push as first names, sty names     rated. Bo not put spaces or a     - Helds marked with sparse k                                                                                                    | Address and contact<br>ormation<br>a, remember that if i<br>() ere written with a<br>most punctuation<br>written punctuation<br>written punctuation                                                                                                    | d internation<br>you're enrofied, y<br>capital letter. Dry<br>n marks in dooyn                     | Our data will to<br>by the first less<br>ment sumbers                   | Additional personal     personal     personal     personal     personal     personal     personal     personal     personal     personal     personal     personal     personal     personal     personal     personal                                                                                                        | systems and prices | el on unwersky iso<br>enter Cyville, er Chr    | ed documents in P<br>rese characters, ste   | ofish, proper names<br>Later transcriptopr  |
| Besic personal data     Q                                                                                                    | Address and contac<br>ormation<br>6, remember that if<br>1) ere untitlet, with a<br>ny other punctuado<br>withol ore required.                                                                                                    | d internation<br>you're enrofied, y<br>capital letter, Dro<br>n marks in docur                     | Our data will to the first less meet oumbers                            | De uploaded to university<br>er should be capital not a<br>s                                                                                                    | Systems and prices | ið sin university isse<br>enter Cyclikt er Cha | ved documents. In P<br>rese characters, use | sêsh, proper names<br>Latin transcription   |
| Besic personal data     Q      Additional personal inf      White spoing your personal data     Inach as first names, cty names     resteed. To not put spaces or a      - fields marked with cuteruls is     Identification document     Document type                                                           | Address and cantac<br>ormation<br>a, remember that if<br>i) ere written with a<br>in other punctusoo<br>wridel are required.<br>• passport                                                                                                    | d information<br>you're enrolled, y<br>capital letter. Orr<br>n marks in docyr                     | Our data will a<br>your data will a<br>cy the final lear<br>ment oumber | De upisaded to university<br>er uhould be capital not a<br>E E Base                                                                                                    | Systems and prices | d an university isat<br>enter Cyclic or Cha    | ved documents. In P<br>rese characters, une | slich, proper names<br>Later framerigten    |
| Beste personal data     Additional personal inf      Mile spoing your personal data     instead. Bo not put spaces or a      - Helds marked with cusruls a      Identification document     Document type                                                                                                    | Address and cantac<br>ormation<br>a remember that if i<br>i are antites with a<br>in a summer with a<br>my other punctusoo<br>without one required<br>passport<br>er 20xC129123<br>21to value must                                                                                                    | d information<br>you're enrolled, y<br>capital letter, Oro<br>n marks in docur                     | C Photo<br>your data will be<br>need oumber                             | Adddsinal personal     Adddsinal personal     Adddsinal personal     Adddsinal personal     Adddsinal personal     Adddsinal personal     Adddsinal personal                                                                                                    | Systems and prices | ed an www.ensity.izze<br>enter Cyclika an Cha  | eed documents. In P                         | olith, proper namet:<br>Latin transcription |
| Besic personal data     Q      Additional personal inf      While spoing your personal data     induction of personal data     induction of personal data     induction of personal data     - Aleda marked with outeruls a     Identification document     Document series and numb     Document series and numb | Address and cantac<br>ormation<br>a remember that of i<br>i ere anther with a<br>in ere anther with a<br>yorksport<br>opersport<br>opersp | d internation<br>you're enrolled, y<br>capital letter. On<br>n marks in docur<br>uantain strik spa | Photo                                                                   | Adddsinal personal be uploaded to university er should be capital, not a t                                                                                                    | systems and prices | ed on www.msky.issa<br>enter Cyclika or Chr    | eed documents. In P                         | ofith, proper names<br>Latin transcription  |
| Besic personal data                                                                                                    | Address and cantae<br>ormation<br>is remember that if<br>is remember that if<br>is remember that if<br>is remember that if<br>in remember that<br>is remember that<br>is remember<br>personn<br>is required<br>personn<br>is required<br>personn<br>is remember<br>is remember<br>is remem                                                                                                    | d information                                                                                      | Phons                                                                   | Adddsmall persons      Adddsmall persons      Be uploaded to university      er infould Se capital, not a      Elisance      erail      and      and | Systems and unicos | ef on unværsty iste<br>enter Cyclike er Cha    | ved discuments. In P                        | ofith, proper names<br>Later banscription   |

# 4. Creation of a recruitment application

Go on to select the type of mobility using the "Offer" button.

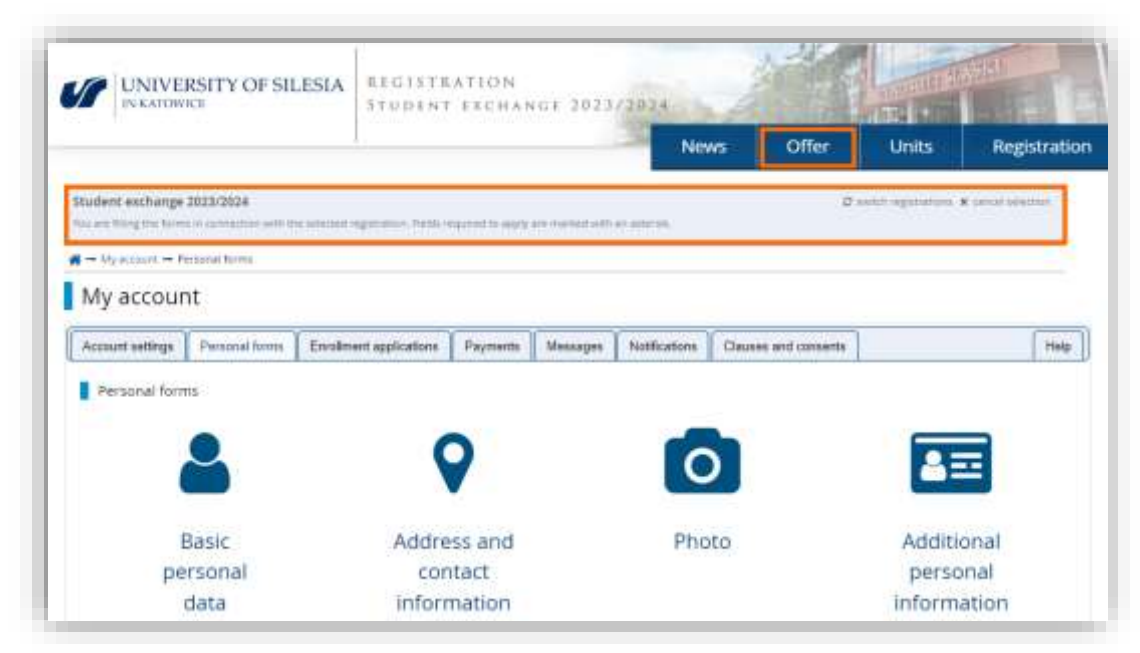

Choose your type of mobility from the available offers.

|                                                                                    |                       |                            | News                                      | Offer | Units             | Registratio     |
|------------------------------------------------------------------------------------|-----------------------|----------------------------|-------------------------------------------|-------|-------------------|-----------------|
| Student exchange 2023/2024<br>The offer displayed in the page a treasury the sense | and regioneries. If y | ware to see the rate of th | e office annuel a different regelitation. | 5     | with reputation # | Carlan Sciences |
| <b>N</b> - 08±                                                                     |                       |                            |                                           |       |                   |                 |
| Offer                                                                              |                       |                            |                                           |       |                   |                 |
|                                                                                    |                       |                            |                                           |       |                   | -               |

Use the "Sign up" button to start the registration process.

| V                   | UNIVERSITY OF SILESIA                                                 | REGISTRATION<br>Student Exchange 207       | 3/2024                       | 1-2                |                            | Aust -                             |
|---------------------|-----------------------------------------------------------------------|--------------------------------------------|------------------------------|--------------------|----------------------------|------------------------------------|
|                     |                                                                       |                                            | News                         | Offer              | Units                      | Registration                       |
| Studen<br>The units | t exchange 2023/2024<br>Augusyof active page is defined to the second | ngastafor. If you want to say that the off | e, unit e d'Renet regetation | 0                  | International Statistics   | <ul> <li>Generatization</li> </ul> |
| <b>#</b> → 01       | ter 🛥 Etaromato Studian                                               |                                            |                              |                    |                            |                                    |
| Era                 | smus+ Studies                                                         |                                            |                              |                    |                            |                                    |
|                     |                                                                       |                                            |                              |                    | Details                    |                                    |
|                     |                                                                       |                                            |                              | Co                 | de EWZ-ERASMUS-            | 14                                 |
|                     |                                                                       |                                            |                              | Organizational u   | nit. University of Sa      | eina in Katowook                   |
|                     |                                                                       |                                            | Lange                        | age(s) of instruct | an Ergash, Pasih           |                                    |
|                     |                                                                       |                                            | Phase                        | 1 (15.05.2023      | 13:50 - 16.05.2<br>Sign up | 024 23:59)                         |

### Confirm the personal data processing statements and use the "Continue" button.

| in          | formation Clause on the General Data Protection Regulation (GDPR)                                                                                                    |
|-------------|----------------------------------------------------------------------------------------------------|
| 20          | 00 (The General Data Protection Regulation (610)60PR) is a regulation in 611 law on data protection and privary in the European Union 600 and the European                                                                                                    |
|             | eronal data administrator                                                                                                    |
| -           | advergents of our personal data is the Orseenty of Silvia in Karowia. You can conset the advergences of the following wwy.                                                                                                    |
|             | 1) by letter to the address: 12 Barkova (maer, 40.01) Nativeca                                                                                                    |
|             | 2) by a mail administrator danystriftus adis pl                                                                                                    |
| 2.0         | ata protection afficer                                                                                                    |
| THU         | may contact the Data Protection Officer on all matters triating to the processing of personal data and the exercise of rights related to the related to data processing                                                                                                    |
| -           | 1) Invitation for the address: 12 Backsona Stread, 40-007 Vactoresta                                                                                                    |
|             | 2) by which interview                                                                                                    |
| 3.8         | separate of processing and legal basis for processing                                                                                                    |
| -           | wit process your personal data for purposes related to the resourcent process and education and student attains services.                                                                                                    |
| The<br>Burn | legal basis for the processing of your personal data is based on Article 4 Section 1 Lamer 4, c, and 6, Ancle 5, Section 2, Lamer 4 of Regulation (EQ) 2016/029 of<br>page Partnerson and of the Channel of 27 April 2016 on the protection of returns with regard to the processing of personal data and on the free informer<br>1 data and repeating Directive 55/40/02 (deliveral Data Protection Regulation).                                                                                                    |
|             | <ol> <li>your latitated to the processing of personal data, for the purposes of the recontrient process, will in the case of carolitates with a datability or thronic due<br/>supplied conserved to the processing of health data.</li> </ol>                                                                                                    |
|             | 2) Full Treast of the administrator's legal ubligation under the in-particular, under the Law on Fligher Education and Science, and everyther acts issued on its hasis;                                                                                                    |
|             | 31 to perform a task seried party the public exercit, i.e. providing education to markets, availing modifiers for persons with disabilities in NAV personal education, which are subscription of devices and equation of the series of requirement for the restriction of the series of requirement of audients physical taking, resulting from Atide 11, Section 1 of the Law, Law or register because taking and series and series and series and series of the series of the series of t |
|             | Provide of personal data is a memory representation for the explorementation of the powers of memory relations and biording of matter afforts. If the data are provided it with not be possible in matter the above executioned perposit.                                                                                                    |
| 4.8         | wind of storage of personal data                                                                                                    |
| Vie         | will store your personal data until the end of the education process, and for antibial purposes for the read 5 years, in the structure of processing your personal data                                                                                                    |
|             | man is per manage action, we we were not and the per series part action in our processing, when a sign process some in the processing action of Arts                                                                                                    |
| We          | may bendler your data to artitlen processing them on the balf and in public authorities or written writted in ultrary the data order applicable law, when they the                                                                                                    |
| 180         | rem baled on the relevant legal basis                                                                                                    |
| 4.8         | ghts related to the processing of personal data                                                                                                    |
| 100         | Take the following rights related to the processing of personal data                                                                                                    |
|             | The off is a pain where the second provide an average                                                                                                    |
|             | In the right to request residuation of your personal data that is moment and completion of recomplete personal data;                                                                                                    |
|             | 4) The right to report the ensure of your personal data, in particular if you revolve your contains to processing when there is no other high basis for processing.                                                                                                    |
|             | 5) The right to request remotion of the processing of your personal data;                                                                                                    |
|             | 4) The right to object to the producing of your periodial data                                                                                                    |
|             | <ol> <li>The right to portability of your periods if data.</li> </ol>                                                                                                    |
|             | <ol> <li>The right nut to be adjust exclusively to excenteed documentating preliding:</li> </ol>                                                                                                    |
|             | <ol><li>The right to large a complem with a data protection supervising attracting.</li></ol>                                                                                                    |
| Page 1      | THE BITCH WE COUNT.                                                                                                    |
| nut<br>with | affect the leadances of processing that was carried out on the basic of your tansant before its withdrawe. Not can writely your tansant by sending a statement<br>strawel of connent to our making alterizes, or email address: lead <b>ous edu pi</b>                                                                                                    |
|             | ( have read and accept the above information                                                                                                    |
| 1.94        | reby consent to the publication of my image in photographs / video recordings documenting my stay at the University of Silevia in Kateerice.                                                                                                    |
| The         | consent includes, using remoting, humling, deploying, withong, making available to the public, at well as creating, toming and using backup tapes, and public<br>solidy also together with images of other people giving physically creating media, including in the electronic section in the work global section formated an<br>animal waters.                                                                                                    |
| 1110        | vely consent to the publication of the following information:                                                                                                    |
| 1.4         | ia nania of my home amountity, orly and coloring.                                                                                                    |
| on<br>org   | The website and in the printed materials of the University of Silesia in Katowice, and to its distribution among members of the international abore<br>simultion SSN US Satowice, for all purposes related to my stay at the University of Silesia in Katowice, including, but not limited to, providing information<br>into dedicated to students and promoting the University of Silesia in Katowice.                                                                                                    |
| The<br>(por | consert includes, using recording, handing, trajectoring, withoung, making excitable to the public, as well as creating, storing and using backup copies, and public<br>addly also together with information concerning other people's in the electronic version in the WMW retwork (internet) and in the printed version.                                                                                                    |
| The Have    | contact is gramed free of drange and workst any objective or subjective instations. I decise that I are of age and have full capacity to perform acts in law, and to<br>a read the above and fully understand it.                                                                                                    |
|             |                                                                                                    |

Enter the duration of your mobility and the ESI identifier. If you do not know it, leave the field blank.

|                                                                                                    | L                                                                                                    |                                                                                                    | - 36                                                                                                    | News                                                                                           | Offer                                                                                          | Units                                                          | Registration                                    |
|----------------------------------------------------------------------------------------------------|----------------------------------------------------------------------------------------------------|----------------------------------------------------------------------------------------------------|----------------------------------------------------------------------------------------------------|------------------------------------------------------------------------------------------------|------------------------------------------------------------------------------------------------|----------------------------------------------------------------|-------------------------------------------------|
|                                                                                                    |                                                                                                    |                                                                                                    | 10                                                                                                    |                                                                                                |                                                                                                |                                                                |                                                 |
| R ↔ Offer ↔ Dearnos-Traites ↔ N                                                                                                    | New approaction                                                                                                    |                                                                                                    |                                                                                                    |                                                                                                |                                                                                                |                                                                |                                                 |
| New application                                                                                                    |                                                                                                    |                                                                                                    |                                                                                                    |                                                                                                |                                                                                                |                                                                |                                                 |
| mid million Student exchange                                                                                                    | pe 2023/2024 (carri)                                                                                                    |                                                                                                    |                                                                                                    |                                                                                                |                                                                                                |                                                                |                                                 |
| piko okuvut kij Erasmus+ Sti                                                                                                    | uclies - Phase 1                                                                                                    |                                                                                                    |                                                                                                    |                                                                                                |                                                                                                |                                                                |                                                 |
|                                                                                                    |                                                                                                    |                                                                                                    |                                                                                                    |                                                                                                |                                                                                                |                                                                |                                                 |
| fearse choose which term or terms a                                                                                                    | of study you want to apply                                                                                                    | fur. Remember that you w                                                                                                    | unit be able to chang                                                                                                    | # F                                                                                            |                                                                                                |                                                                |                                                 |
| Tease choose which term or terms t<br>ince you are applying for Enormore                                                                                                    | of study you want to apply<br>programme, we ask about                                                                                                    | for, Remember that you w<br>your ESI (Rumpean Stude                                                                                             | writ be able to chang<br>rit identifier). This is a                                                                                 | en.<br>giobal identifier a                                                                     | sugged to the stude                                                                            | ent by their home ur                                           | oversity it usually                             |
| Rease choose which term or terms to<br>ince you are applying for Frasmus-<br>onsists of some constant prefix far-                                                                                                    | if study you want to apply<br>programme, we ask about<br>risched operational deficient                                                                          | for, Remember that you w<br>your ESI (Rumpean Stude<br>see: Let :=sili) followed b                                                              | un's be able to chang<br>nt identifier). This is a<br>y a domain name of s                                                          | e n.<br>global identifier a<br>Ne home universit                                               | sugned to the stude<br>( (0, g, un, efu, p1) at                                                | est by their home ur<br>nd unique identifier                   | oversity it usually<br>of a student within the  |
| Rease thoose which term or terms a<br>inceryou are applying for Ensuman-<br>orisists of some constant prefix jur-<br>ome university (e.g. 123456). Thus,<br>ittps://web.geam.org/dbaplay/SMTPu                                              | of study you want to apply<br>programme, we ask about<br>nisched personal/billue0<br>your ESI to probably similar<br>stopean-Studientridensfer                  | for: Remember that you w<br>your ESI (European Stude<br>sets: int :=sii:) followed b<br>30: unn schiel: per sanal)<br>.f you are unsure about y | nn't be able to chang<br>nt identifier). This is a<br>y a domain name of t<br>hLaseCode Lintresi.<br>mur ES, please enter           | en.<br>global identifier a<br>Ne home universit<br>wei etsi, p1: 13345<br>your student id ru   | sugned to the stude<br>( (0,g, un, eds., p1) at<br>6. More information<br>mber or leave the f  | ent by their home ur<br>nd unique identifier<br>t<br>eld empty | or a student within the                         |
| Revise chapter which term or terms to<br>ince you are applying for Energian<br>orisists of some constant perify large<br>one university leg. 1234-583. Thus,<br>ittps://www.gearcomposituality/SM/Tur<br>Period of study                    | if study you want to apply<br>programme, we ark about<br>nischeci sensona Johiouet<br>your ESI in probably similar<br>ropean - Studient Hilenster<br>Fost term  | for, Remember that you w<br>your EDI (Duropean Stude<br>one: int: sail) followed b<br>10: wini sched: personal)<br>19 wini we unsure about y    | unt be able to chang<br>nt identifier). This is a<br>y a domain name of s<br>hilaseCode cint rest i<br>nur CSI, please enter        | e n.<br>global identifier a<br>Ne home universit<br>tae, etc., p1: 12545<br>your student id nu | ungried to the multi<br>( (e.g. un, etc.,pl) at<br>6. More information<br>more or leave the fi | ent by their home un<br>of unique identifier<br>ald empty      | oversity. It usually<br>of a student within the |
| News choose which term or terms a<br>ince you are applying for Francisco<br>onsatio of some constant partie Lar-<br>nome university (e.g. 123-828). Thus,<br>there will gear any flagshy fM/Tar<br>Period of study<br>(5) (European Student | di study you warn to apply<br>programme, we ask about<br>ni scheci personalitet duve<br>your ESI is probably similar<br>speare Studente dentifier<br>First term | for, Remember, that you w<br>your FD (European Stude<br>see: Int : exil) followed b<br>30 ann/schec: per senal<br>If you are unsure about y     | unit be able to chang<br>nt identifier). This is a<br>y a domain name of t<br>hilaseCode.int resi<br>mut CS, please enter<br>un CS. | en.<br>global identifier a<br>Ne home universit<br>ue. eth. p1: 13345<br>your student st nu    | oughed to the study<br>( (0,g, un, eta., p1) at<br>6. More information<br>mber of leave the A  | ent by their home ur<br>d unique identifier<br>(<br>eld empty  | oversity. It usually<br>of a student within the |

Using the "Continue" button will create a blank registration application. The next step is to complete the application with answers to the questions given on the application page. The application can be accessed by selecting "My account" at the top of the page and opening the "Enrolment applications" tab or by using the link underlined in the graphic below.

| UNIVERSITY OF SILESIA                                                                                                    | REGISTRATION<br>Student exchange 2023/2                                                             | 014                                                                                                    |                                                                                                    | and the second                                                                                                    | 145                                                       |
|----------------------------------------------------------------------------------------------------|----------------------------------------------------------------------------------------------------|----------------------------------------------------------------------------------------------------|----------------------------------------------------------------------------------------------------|----------------------------------------------------------------------------------------------------|-----------------------------------------------------------|
|                                                                                                    |                                                                                                    | News                                                                                                    | Offer                                                                                                    | Units                                                                                                    | Registration                                              |
| Student exchange 2023/2024<br>The offer displayed of the page is control to the standard                                             | equivalences of your most in our line and of the other, sprace                                      | la differenti regativative                                                                                                    | 0                                                                                                    | t soluti organistismi                                                                                                    | # Cantol Selection                                        |
| 🖌 — Ofer — Eramus-Studes                                                                                                    |                                                                                                    |                                                                                                    |                                                                                                    |                                                                                                    |                                                           |
| Erasmus+ Studies                                                                                                    |                                                                                                    |                                                                                                    |                                                                                                    |                                                                                                    |                                                           |
|                                                                                                    |                                                                                                    |                                                                                                    |                                                                                                    |                                                                                                    |                                                           |
|                                                                                                    |                                                                                                    | 1                                                                                                    |                                                                                                    |                                                                                                    |                                                           |
| When have necessfully created a recentment.<br><u>Enrolment and Leature</u> to view the list of ed-<br>period and individual         | application. Go to the page My account<br>bitismal forms analyse documents flue need to be          | 🕜 water th<br>• <u>11</u>                                                                                                    | e specified deadlin<br>out the forms with                                                                                                    | es remember 🖘<br>additional informat                                                                                                    | 200                                                       |
| You have accountely moded a recruitment.<br><u>Introducer antication</u> to see the int of ad-<br>prened and Lidentian               | appAration. Go to the page <u>My propuer</u><br>debaral forms and/or storements that need to be     | 🕢 water the<br>• <u>11</u>                                                                                                    | e specified deadler<br>aut the forms with                                                                                                    | et remember to:<br>- additional informat<br>Details                                                                                                    | 200                                                       |
| You have accountely created a recruitment.<br><u>Transment antikation</u> to see the int of ad-<br>prened and Lidentian              | appAration. Go to the page <u>My propuer</u><br>debaral forms analytic storements that need to be   | • 11                                                                                                    | e specified deadlin<br>out the forms with<br>I<br>Go                                                                                                    | es remember to<br>existencial efformat<br>Decails<br>ele BWZ-ERASM/25-                                                                                                    | 200                                                       |
| You have accountely created a recruitment.<br><u>Transforment amplications</u> to seew the list of ad-<br>prened and Lubrentian      | appAration. Go to the page <u>My account</u><br>debanal forms analysis storements that need to be   | water the     • <u>11</u>                                                                                                    | e specified deadlin<br>use the forms with<br>i<br>Grganizational v                                                                                                    | ad remember 111.<br>additional information<br>Decails<br>de BWZ-ERASWIGS-<br>mit University of Sile                                                                                                    | ati<br>esia in Satowice                                   |
| You have accountery created a recruitment.<br><u>Transment and Lations</u> to see the int of ad<br>prefed and Lationsian             | appAration. Go to the page <u>My propuer</u><br>debaral forms analysis storements that need to be   | water the<br>* 11<br>Langu                                                                                                    | e specified deaders<br>aut the forms with<br>for<br>Grganizational s<br>age(s) of instruct                                                                               | es remember to:<br>additional informat<br>Decails<br>ode BWZ-ERASW25-<br>nit University of Silv<br>ion English, Polish                                                                                                    | en<br>en<br>esia in Catowice                              |
| You have accountery created a recruitment.<br><u>Introducers and saturation</u> to see the list of ad-<br>period and submitted       | appAration. Go to the page <u>My propuer</u><br>debaral forms analysis storements that need to be   | within the     state     tengo     Pinase                                                                                                    | e specified duader<br>aut the forms with<br>G<br>G<br>Organizational u<br>age(s) of instruct<br>e 1 (15.05.2023                                                          | ed remerchel 122<br>additional arbitrari<br>Decails<br>de BWZ-ERASMOS-<br>nit University of Sil-<br>tion Singlish, Polish<br>13250 – 18.05.20                                                                                                    | 800<br>#1<br>559 in Catowice<br>2024 22:591               |
| You have accountely created a recruitment.<br>Introducer activitation to see the int of ad-<br>parted and addressing                 | application. Go to the page <u>My propunt</u><br>driveral forms and/or stockments that need to be   | within the     state     tengu     Press     Teu                                                                                                    | e specified deadwr<br>aus the forms with<br>Go<br>Organizationel y<br>agels) of instruct<br>e 1 (15.05.2023<br>haw already agel                                          | es remarchér te<br>additional informar<br>Dectails<br>de EWZ-ERASMUS-<br>nit University of Sh<br>inton Singlot, Polish<br>13:50 - 116.05.21<br>and in this registrat                                                                                                    | er<br>er<br>ese a Catowice<br>1024 23:59)<br>tion sphase. |
| You have accountely moded a recruitment.<br>Introduced and international in view the list of ad-<br>particle and information         | application. Go to the page <u>My propunt —</u><br>drivenal forms and/or stockments that need to be | within the     second second sec | e specified deadwr<br>aus the forms with<br>G<br>Organizationel y<br>ageith of instruct<br>e 1 (15.05.2023<br>haw already agel<br>spolo my Appleat                       | ed remarcher to<br>additional informat<br>Dectalitis<br>(WZ-EPASIWUS-<br>Mit University of Sh<br>(University of Sh<br>(Single), Polish<br>(Single), Polish<br>(Single) | ere<br>eso in Catomice<br>1024 23:59)<br>tem ghase        |
| You have successfully created a recruitment.<br><u>Transforment any locations</u> to seew the list of add<br>printed and individual. | appAration. Go to the page <u>Wy account</u><br>driveral forms and/or storements than need to be    | within the     ·      ·      Cangu      Phase     Tour applications     * Student is     * Phase 11                                                                                                    | e specified deadin<br>us the forms with<br>Gr<br>Organizational v<br>age(3) of instruct<br>e 1 (15.05.2023<br>have already appl<br>(go to my applasa<br>change 2023/3214 | ed remember to:<br>addream informer<br>Decails<br>and BWZ-EPASMrds-<br>non English, Polish<br>13:50 – 14:05:22<br>and in this registrat<br>remst<br>6:05:2024/23:59                                                                                                    | ni<br>esia in Catavite<br>1024 23:50)<br>Inn phase.       |

#### 5. Completion of additional information

Another part of the application is collection of additional information concerning, for example, your university, coordinator or dormitory. Answer all required questions. Finish with the element highlighted in the graphic. This requires you to submit a system-generated, printed and signed document. The document contains the information you enter in your answers to the other questions.

|                                                                                                    |                                                                                                    |                                                                                                    |                                                                                                    | Nev                                                | ws Offe                                                                                                    | r Unit       | s Regi              | istratio |
|----------------------------------------------------------------------------------------------------|----------------------------------------------------------------------------------------------------|----------------------------------------------------------------------------------------------------|----------------------------------------------------------------------------------------------------|----------------------------------------------------|----------------------------------------------------------------------------------------------------|--------------|---------------------|----------|
|                                                                                                    |                                                                                                    |                                                                                                    |                                                                                                    |                                                    |                                                                                                    |              |                     | -        |
| ny ecocity - constraint approximit                                                                                                    |                                                                                                    |                                                                                                    |                                                                                                    |                                                    |                                                                                                    |              |                     |          |
| / account                                                                                                    |                                                                                                    |                                                                                                    |                                                                                                    |                                                    |                                                                                                    |              |                     |          |
|                                                                                                    |                                                                                                    |                                                                                                    |                                                                                                    |                                                    |                                                                                                    |              |                     |          |
| Within the specified deadlines rememb                                                                                                    | (e) ==                                                                                                    |                                                                                                    |                                                                                                    |                                                    |                                                                                                    |              |                     |          |
| <ul> <li><u>If our the forms with additional</u></li> </ul>                                                                                 | activitation.                                                                                                    |                                                                                                    |                                                                                                    |                                                    |                                                                                                    |              |                     |          |
|                                                                                                    | 4.1                                                                                                    |                                                                                                    |                                                                                                    |                                                    |                                                                                                    |              |                     |          |
| ount settings Personal forms Er                                                                                                    | notment applications                                                                                                    | Payments                                                                                                    | Messages                                                                                                    | Notifications                                      | Clauses and core                                                                                                    | ents         |                     | Halp     |
|                                                                                                    |                                                                                                    |                                                                                                    |                                                                                                    |                                                    |                                                                                                    |              |                     |          |
| nrollment applications                                                                                                    |                                                                                                    |                                                                                                    |                                                                                                    |                                                    |                                                                                                    |              |                     |          |
|                                                                                                    |                                                                                                    |                                                                                                    |                                                                                                    |                                                    |                                                                                                    |              |                     |          |
| mwz-m-zhz-p Student ex                                                                                                    | change 2023/2                                                                                                    | 024                                                                                                    |                                                                                                    |                                                    |                                                                                                    |              | (ope/               | 01-      |
| The set when it is ready at the data                                                                                                    | erini Go zozora                                                                                                    |                                                                                                    |                                                                                                    |                                                    |                                                                                                    |              | austerni year 20210 | ing-     |
| - NS - U.U.                                                                                                    |                                                                                                    |                                                                                                    |                                                                                                    |                                                    |                                                                                                    |              | and an internet of  |          |
|                                                                                                    |                                                                                                    |                                                                                                    |                                                                                                    |                                                    |                                                                                                    |              |                     |          |
| Description                                                                                                    |                                                                                                    |                                                                                                    |                                                                                                    |                                                    |                                                                                                    |              | <u> </u>            |          |
| Description                                                                                                    |                                                                                                    |                                                                                                    |                                                                                                    |                                                    |                                                                                                    |              | <u>¥</u>            |          |
| Description                                                                                                    |                                                                                                    |                                                                                                    |                                                                                                    |                                                    |                                                                                                    |              | <u>¥</u>            |          |
| net manual trainius+ Studies                                                                                                    |                                                                                                    |                                                                                                    |                                                                                                    |                                                    |                                                                                                    |              | v.                  |          |
| Description                                                                                                    | Reputried                                                                                                    | Aur.                                                                                                    | ian                                                                                                    | 0.uk                                               | Accounting                                                                                                    | Decore       | <u>.</u>            |          |
| Description                                                                                                    | O not requi                                                                                                    | See .                                                                                                    | 109<br>-                                                                                                    | Dum                                                | Accounting                                                                                                    | Detain       | <u>*</u>            |          |
| Description                                                                                                    | Annument<br>O not requi                                                                                                    | her<br>red                                                                                                    | 300<br>                                                                                                    | Dut                                                | Accounted                                                                                                    | Decar        | <u>.</u>            |          |
| Description<br>protinuous of Erasmus+ Studies<br>Phase 1 (# withdraw)<br>16 distant - to music<br>@ Appendice hotery<br>- Parend of study   | Provide addit                                                                                                    | he -<br>Hed                                                                                                    | Sam<br>                                                                                                    | Duald                                              | Accounting                                                                                                    | Detai        | <u>.</u>            |          |
| Description<br>(mot minimum of Erasmus+ Studies<br>Phase 1 ( # withdow)<br>( for 2021 - Minimum<br>( # Appendict Notice)<br>Period of study | Perstena<br>Prot Tam<br>Please provide addit<br>© Economication                                                                                                    | he -<br>red<br>torial informatio                                                                                                    | Sours<br>—<br>out in under to a                                                                                                    | Out<br>complete registrat                          | Accounting                                                                                                    | Decas        | <u>.</u>            |          |
| Description                                                                                                    | Nexument<br>O not requi                                                                                                    | Ne -<br>Hed<br>boral Informato<br>1 (mperel)<br>(merch) no merch                                                                                                    | Soon<br>—<br>on in order to p                                                                                                    | Dual<br>complete registrat                         | Accounting                                                                                                    | . Decise     | <u>y</u>            |          |
| Description                                                                                                    | Neuronnei<br>O not requi<br>Frist Tarm<br>Piease provide adda<br>& Accommutation<br>& Additional dola<br>& Contact person                                                                                                    | he Hed<br>Hed<br>tonal information<br>tomperell<br>thereits incoment<br>details required                                                                                                    | Some<br>en in order to a<br>centio                                                                                                    | Dual                                               |                                                                                                    | 0etaa        | <u>v</u>            |          |
| Description<br>Internet Studies<br>Place 1 (# esthdraw)<br>(collection statements<br>9 Approximates Hereiny<br>Period of study              | Presentation<br>On the require<br>First term<br>Please provide addit<br>& Additional docu<br>& Additional docu<br>& Contact paraet<br>& First Listop cost                                                                                                    | he -<br>red<br>torial information<br>information<br>metto (concept<br>defaels request)<br>defaels request                                                                                                    | Score<br>an in order to a<br>costs                                                                                                    | Dud<br>complete registrat                          | Account of the second                                                                                                    | Ottor        | W.                  |          |
| Description                                                                                                    | Protocological<br>O not requir<br>Prate provide addit<br>S Accommutation<br>S Additional dolar<br>S Contact person<br>S Fault - SCED co<br>S tomas queenti                                                                                                    | ter and information to pay of the second information to pay of the second information of the second of the second                                                                                                    | soon<br>—<br>on in order to a<br>creft<br>c                                                                                                    | Qual<br>complete registrat                         | Madoor status                                                                                                    | Ostav        | <u>y</u>            |          |
| Description                                                                                                    | Print and<br>Print and<br>Print and<br>Princip provide solidit<br>& Accommutation<br>& Activitional docu<br>& Comatti person<br>& Final - (SCE) Co.<br>& Home solive tot<br>& Home solive tot                                                                                                    | Ne -<br>Ined<br>Torqueet(<br>mark) (no required<br>defaels coqueet)<br>defaels coqueet)<br>y (market)<br>y coordination (=                                                                                                    | Luss —<br>—<br>ann in under to a<br>mit<br>c<br>=                                                                                                    | dual<br>Dirati electron                            | Access minus                                                                                                    | Onition      | <u>y</u>            |          |
| Description                                                                                                    | Province of the second of the second of the                                                                                                    | ter al informato<br>tonal informato<br>tongenet<br>details cogenet<br>details cogenet<br>y coordinator in<br>sectore cogenet                                                                                                    | Scare<br>—<br>an in order to r<br>mg,<br>c<br>tq.entll<br>o                                                                                                    | Out                                                | Access many                                                                                                    | Owner<br>    | <u>y</u>            |          |
| Description<br>Internet excess of transmut+ Studies<br>Plane 1 (# estimate<br>9 legender herey<br>Period of study<br>Additional information | Pressential<br>On other page<br>First term<br>Please provide addit<br>© Additional docu<br>© Correct person<br>© First - ISCED co<br>© Home university<br>© Home university<br>© Home university<br>© Language and                                                                                                    | ter industrialistation of the second second                                                                                                    | Source<br>                                                                                                    | Quid<br>complete registrat                         | Account of the second of the second of the s | 0ecae        | <u>y</u>            |          |
| Description                                                                                                    | Accommendation<br>O not require<br>First term<br>Please provide addit<br>Accommendation<br>Activities addit<br>Accommendation<br>Accommendation<br>Accommendat                                                                                                    | ter-<br>med<br>tonal informato<br>tongent<br>metto (or ngen<br>defails or gent<br>defails or gent<br>defails or gen                                                                               | Score<br>                                                                                                    | Qual<br>compilete vegntrat                         | Alabovi platus                                                                                                    | Ottow        | ¥.                  |          |
| Description                                                                                                    | Annovation<br>O not require<br>Please provide addit<br>Accommutation<br>Actional dolar<br>Actional dolar<br>Actional Actional dolar<br>Actional Actional dolar<br>Actional Actional dolar<br>Actional Actional dolar<br>Actional Actional dolar<br>Actional Actional dolar<br>Actional Actional dolar<br>Actional Actional Actional<br>Actional Actional<br>Actional Actional Actional<br>Actional Actional<br>Actional Actional<br>Actional Actional<br>Actional Actional<br>Actional Actional<br>Actional Actional<br>Actional Actional<br>Actional<br>Actional Actional<br>Actional<br>Action | See                                                                                                    | Score<br>on in order to ;<br>red)<br>t<br>arenti<br>0<br>                                                                                                    | contriente registrat                               | Madoor cherus                                                                                                    | Ontine       |                     |          |
| Description                                                                                                    | Printing<br>On otrespan<br>Printing<br>Please provide addit<br>Accommutation<br>Activitional dolar<br>Contact person<br>Activitional dolar<br>Contact person<br>Activitional dolar<br>Contact person<br>Frant - ISCED Loss<br>Home antivershi<br>Companya comp<br>Companya comp<br>Companya comp<br>Companya comp<br>Companya comp<br>Previous table of<br>Previous table of<br>Previous table of<br>Previous table of<br>Previous table of<br>Previous table of<br>Previous table of Previous table of<br>Previous table of Previous table of<br>Previous table of Previous table of<br>Previous table of Previous table of Previous table of Previous table of<br>Previous table of Previous table of Previous t                                                                                                    | See                                                                                                    | Scan<br>                                                                                                    | Our<br>complete registrat                          |                                                                                                    | Contract     | <u>y</u>            |          |
| Description                                                                                                    | Personnent<br>On not require<br>First term<br>Please provide addit<br>© Scommunitation<br>© Additional docu<br>© Contait persont<br>© Contait persont<br>© Contait persont<br>© First (SCED co<br>© Home antiversh)<br>© Home antiversh)<br>© Contaits Vere<br>© Contaits Vere<br>© Contaits Vere<br>© Previous study or<br>© Previous study or                                                                                                    | ternel information<br>ternel information<br>ternel (communic<br>detrails cognets)<br>(continuent)<br>(continuent)<br>(continuen | Score<br>and in order to a<br>and<br>and<br>and<br>and<br>and<br>and<br>and<br>an                                                                                                    | Complete registrat                                 |                                                                                                    | 000          | ¥.                  |          |
| Description                                                                                                    | Pressential<br>On ot require<br>First term<br>Please provide addit<br>& Additional docu<br>& Additional docu<br>& Additi                                                                                                    | No-<br>and<br>tonal information<br>tonal information<br>details conjunct<br>details conjunct<br>details conju                                                                                                    | ann in order to o<br>mit<br>c<br>maarti<br>c<br>unat<br>cy of Silance in                                                                                                    | Complete registrat                                 |                                                                                                    | Decision<br> |                     |          |
| Description                                                                                                    | Accommendation<br>Accommendation<br>Accommendation                                                                                                    | ter-<br>med<br>tonal information<br>tongent<br>ments (on-mpio<br>defails council<br>defails council<br>(on-mpio<br>y coordinator in<br>eterne (ongent)<br>eterne (ongent)<br>et                                                                            | Score<br>on in order to a<br>contin<br>contin | Qual<br>complete registrat                         |                                                                                                    | Ottow        | <u>y</u>            |          |
| Description                                                                                                    | Province of the provide additional documents of the provide additional document of the provide additional document of the provide additional document of the provide additional document of the provide additional additional document of the provide additional document of the provide additional docu                                                                                                    | terre indiana information to media information to magnetic international information definition compared in the second definition of the second definition of the second de                                                                                                    | Score<br>on in order to o<br>reall<br>c<br>maxerol<br>c<br>o<br>of States on<br>o<br>of States on<br>o<br>of States on<br>o<br>of States on<br>o<br>of States on<br>o<br>of States of States of<br>o<br>of States of States of States of<br>o<br>of States of States of State                                                                                                    | Complete registrat<br>Fallos Company<br>Management |                                                                                                    | Otice        |                     |          |

Specify whether you wish to stay in the University's dormitory.

| ampus in Creszyn                                                            |                    |
|-----------------------------------------------------------------------------|--------------------|
| wer deadline: 16 May 2024, 11:59 p.m.                                       |                    |
| - Fields monited with astronak symbol are required.                         | as Save            |
| Accommodetion * Yws<br>Are you interested in applying for a place in a Univ | ersity doministry) |
| D Save and n                                                                | mm B.See           |

If you wish to send additional documents, you may do so at the location indicated below. You may leave this question unanswered.

| Additional documents<br>Student exchange 2023/2024<br>Erasmus+ Studies                                      |                                                                                                    |        |  |
|----------------------------------------------------------------------------------------------------|----------------------------------------------------------------------------------------------------|--------|--|
| Within the specified deadfrees remember to: <ul> <li>Esset the forms with additional information</li> </ul> |                                                                                                    |        |  |
| sportional documents<br>fyru have eny additorial documents you would like to send us, p                     | ease uplinad them here.                                                                                         |        |  |
| attaver deadline: 16 May 2024, 11:59 p.m.                                                                   | In the second second second second second second second second second second second second second second second | R.Save |  |
| Additional documents [Wythers pile] New ybrano pile                                                         | M                                                                                                    |        |  |

Enter information about your contact person.

| 🕜 within the specified dead                                                                     | Rees remember to:                                                                                                    |                                                                                                    |                                |                                                       |
|-------------------------------------------------------------------------------------------------|----------------------------------------------------------------------------------------------------|----------------------------------------------------------------------------------------------------|--------------------------------|-------------------------------------------------------|
| + DLout.Re.formi.w                                                                              | th additional mformations                                                                                                    |                                                                                                    |                                |                                                       |
| โรงและเสมชาวทางการเป็นเป                                                                        | n and an and a state of the state of the sta |                                                                                                    |                                |                                                       |
| authors the following person to                                                                 | contact the international Exchange Office                                                                                                    | in matters related to my sto<br>d to mu stay of the University                                                  | ties at the University of Sile | esia in Natowice. Latin authorise the international I |
| have to contect out beccou pluses                                                               | ebucué or e-mail or rulleur matters rerate                                                                                                    | a to my stay at the Universit                                                                                   |                                |                                                       |
| knower deadline: 16 May 2024, 11                                                                | 59 p.m.                                                                                                    |                                                                                                    |                                |                                                       |
|                                                                                                 |                                                                                                    |                                                                                                    |                                |                                                       |
| - Date maximized with entering careful                                                          | of the electron of the                                                                                                    | The second second second second second second second second second second second second second second second se |                                |                                                       |
| - Fields morked with (atental symb                                                              | iol are required                                                                                                    | 8 Save                                                                                                    |                                |                                                       |
| * - Reigs morked with instential symb<br>First name *                                           | olare reguired<br>Franz                                                                                                    | 8 Saret<br>1/000                                                                                                |                                |                                                       |
| • - Ficits movied with asterisk symbol<br>Ficst name •<br>Last name •                           | ofær regured<br>Franz<br>Schubert                                                                                                    | 8 5000<br>8 7000<br>8 7000                                                                                      |                                |                                                       |
| - Relats morked with astentik gent.<br>Ricst name *<br>Last name *<br>Address *                 | of are reported<br>Franz<br>Schubert<br>Himmelpforganeid 1, Wein Osterneich                                                                                                    | 2 Sam<br>1/100<br>8/101                                                                                         |                                |                                                       |
| • - Resis movied with instants group<br>First name •<br>Last name •<br>Address •                | of are reported<br>Franz<br>Sphattert<br>Himmelphartanend 1, Wert <u>Osterreich</u>                                                                                                    | € Sam<br>5700<br>8700                                                                                           |                                |                                                       |
| • - Resis monited with estential synch<br>First name •<br>Last name •<br>Address •              | ool are regioned<br>Franz<br>Schuthert<br>Himmelphanariand 1, Weer-Osterreich                                                                                                    | 17.000<br>17.000<br>17.000                                                                                      |                                |                                                       |
| * - Reals movied woh astensk synd<br>First name *<br>Last name *<br>Address *<br>Phose number * | ool are required<br>Franc<br>Schuthert<br>Himmelphongsund 1, Wees Opterreich<br>+48 321123321                                                                                                    | E Sore<br>1700<br>87100<br>87100<br>87100                                                                       |                                |                                                       |

Some of the questions must be approved by the recruitment administrators. In the case of the question about your contact person, the administrator will verify whether you have entered the country code.

Choose the ISCED code within which you will pursue your mobility.

| Student exchange 2023/2                                              | 024                                                                                                    |        |   |
|----------------------------------------------------------------------|----------------------------------------------------------------------------------------------------|--------|---|
| Within the specified deal<br>+ <u>Dilaut the forms of</u>            | imes remember on.<br>df: additional information                                                                                                    |        |   |
| Rease choose the field within who<br>wave deadline: 16 May 2024, 11  | h you with to study at the University of Sileius in Automote.                                                                                                    |        |   |
| - Fields movied with paterisk sprid                                  | ial are required.                                                                                                    | E Save | 1 |
| ISCED.*<br>Ins can use Carlor With any sa select<br>multiple aptime. | peakej Arts and numericles<br>got (1) Arts, not further defined<br>[0211] Aution-visual bethniques and metia production<br>[0213] Pachian, Internat and Industrial design<br>[0213] Pachian, Internat and Industrial design<br>[0213] Anton Arts<br>[0214] Handisonfito<br>[0215] Arts, not elsewhere classified |        |   |

Enter information about your university. When you start to type in the name of your university the system will display the available options. If you do not find your university in the list you can enter its full name.

| Within the specified deat<br>a UK and the formers             | Stress remember to:                                                                                                    |                                    |
|---------------------------------------------------------------|----------------------------------------------------------------------------------------------------|------------------------------------|
| · DESMACE SOUTH                                               |                                                                                                    |                                    |
| 0.015/07/07/07/07                                             |                                                                                                    |                                    |
| mation on the student's horts                                 | e unteeruity, level and year of studies.                                                                                                    |                                    |
| ar diacline: 16 May 2024, 11                                  | 59 p.m.                                                                                                    |                                    |
| ields marked with asterial symb                               | too' care required.                                                                                                    | El Seve                            |
|                                                               |                                                                                                    |                                    |
| Home University*                                              | UNIVERSITIAT SALZBURG, SALZBURG, KAPITELGASSI 4-6                                                                                                    |                                    |
| Home University *                                             | UNIVERSITIAT SALZBURG, SALZBURG, KAPTELGASSE 4-6.<br>Start typing university 1 name or city to have suggestions singlayed. If you can't find pour arms                                                    | rstly, you can eriter # manually,  |
| Home University *                                             | UNIVERSITÄT SALZEURG, SALZEURG, KAPITELGASSE 6-6<br>Start typing umeening ti nume or city to have suggestions implayed. IFyou bant find your umee<br>first cycle (BA)                                     | rafy you can effer a manually.     |
| Home University *                                             | UNIVERSITÄT SALZEURG, SALZEURG, KAPITELGASSE 6-6<br>Start typing umeensty ti name or city to have suggestion implayed. If you can't find your anne<br>first cycle (BA)<br>Level of study.                 | raly, you can errier a manually.   |
| Home University*<br>Level of study*<br>Current year of study* | UNIVERSITY'S SALZBURG, SALZBURG, SALZBURG, SARTELGASSE 6-6<br>Start typing unserving to name or city to have suggestions implayed. If you can't find your anne<br>first cycle (BA)<br>Level of study<br>2 | ratų, ynu can erber x manuelų.<br> |

Enter the details of your Erasmus+ coordinator. Remember about the area code when entering the telephone number.

|                                                                                                    | 024                                                                        |                                              |  |  |
|----------------------------------------------------------------------------------------------------|----------------------------------------------------------------------------|----------------------------------------------|--|--|
| Within the specified deal<br>+ TR out the forms of                                                                       | times nervenster to:<br>eth eddtosnel information                          | - <sup>37</sup>                              |  |  |
| formation about the forme unive<br>mover deadline: 16 May 2024, 11                                                       | rsty coordination<br>59 p.m.                                               |                                              |  |  |
|                                                                                                    |                                                                            |                                              |  |  |
| - Fields marked with asserist symb                                                                                       | tol are required.                                                          | Et Sove                                      |  |  |
| • - Fields marked with asseriali symb                                                                                    | lof are required.                                                          | B Sover<br>1/500                             |  |  |
| • - Fields marked with assertile gymt<br>First name *<br>Last name *                                                     | iof are required.<br>josef<br>Straum                                       | E Sove<br>1/500<br>7/502                     |  |  |
| - Fields marked with assentili symt<br>First name *<br>Last name *<br>E-mail eddress *                                   | lof avr repurral<br>josef<br>Straum<br>jotraussdius edupi                  | 25 Store<br>1 / 500<br>7 / State<br>14 / 500 |  |  |
| - Fields marked with assentili synd<br>First name<br>Last name<br>E-mail address<br>Telephone number (with area<br>code) | lof are required<br>josef<br>Straum<br>jatrausadius edu pl<br>+48248857123 | 1/500<br>1/500<br>77582<br>14/500<br>52/000  |  |  |

Enter data on your foreign language skills. You must specify your English and Polish language skills. Information on your knowledge of other languages is optional.

| <ul> <li>Within the specified deathnee</li> <li>TEL out the forms with a</li> </ul>                                                                                                    | rerection it:                                    |                        |
|----------------------------------------------------------------------------------------------------|--------------------------------------------------|------------------------|
| The second second | Biblional information                            |                        |
|                                                                                                    |                                                  |                        |
| enguage level in accordance with the 't                                                                                                    | Common European Framework of Heference for Langu | LAGANT ICEPRI.         |
| te minimum required level of the larg                                                                                                    | uage of instruction is B1.                       | DESCRIPTION DISCUSSION |
| numer deadlane: 18 May 2024, 11:59 p                                                                                                    | m                                                |                        |
| - Fields marked with asterial symbol or                                                                                                    | e required                                       | Saw                    |
| that is your level of English? * =1                                                                                                    |                                                  | v                      |
| What is your level of Polish?* Nas                                                                                                    | 14                                               |                        |
| Other languages                                                                                                    | Spanish                                          |                        |
| G                                                                                                    | Franch                                           |                        |
|                                                                                                    | German                                           |                        |
| 8                                                                                                    | Other                                            |                        |
| What is your level of German? (i))                                                                                                    | ive speaker                                      | Y .                    |
| List of other languages Ma                                                                                                    | starin Chinese - 82                              |                        |
|                                                                                                    |                                                  |                        |

#### Choose your faculty and field of study.

| Within the specified deal<br>a fill but the function                                | Environmentaler to:<br>eth additional information                                                                                                    |         |
|-------------------------------------------------------------------------------------|----------------------------------------------------------------------------------------------------|---------|
|                                                                                     |                                                                                                    |         |
| sace indicate your hast unit at the                                                 | University of Siesse in Katowice.                                                                                                    |         |
|                                                                                     |                                                                                                    |         |
| swer deadline: 16 May 2024, 15                                                      | 38 p.m.                                                                                                    |         |
| – Pields mankes' with asteriak sprid                                                | ani are maamedi.                                                                                                    | Bi Save |
|                                                                                     |                                                                                                    |         |
| Organizational unit *                                                               | University of Silassa in Kabbela                                                                                                    | -       |
| Organizational unit *<br>u can use Chri ar Shift bey to select<br>multiple spriors. | University of Sheba in Kacosea<br>Faculty of Hummeties<br>Faculty of Hammeti Sciences                                                                                                    | 1       |
| Organizational unit *<br>o con use Cirf or Shift bay to whet<br>multiple sprives    | University of Selate in Kacolea<br>Faculty of Humanities<br>Racity of National Sciences<br>Faculty of Sociel Sciences<br>Faculty of Sociel Sciences                                                                                                    | 1       |
| Organizational unit *<br>u can un Chris Bilth big ta minet<br>multight splom        | University of Sheata in Kacosea<br>Faculty of Humunities<br>Recutty of South Sciences<br>Faculty of South Sciences<br>Faculty of Science and Technology<br>Faculty of Science and Administration                                                                                                    |         |
| Organizational unit *<br>autorouw Cirf of Didh big to whet<br>multiple sylvers      | University of Sheata in Kacoseia<br>Faculty of Humunities<br>Hacutty of Hamuni Soenoei<br>Faculty of Soatel Scences<br>Faculty of Science and Technology<br>Faculty of Science and Hechnology<br>Faculty of Law and Administration<br>Resoluty of Law and Administration<br>Faculty of Law and Administration                                                                                                    |         |
| Organizational unit *<br>u can use Corte Shift bay to solect<br>matigie sploes      | University of Sheata in Kacoseia<br>Faculty of Humunities<br>Faculty of Humuni Solehool<br>Faculty of Sole Sciences<br>Faculty of Sole Facility of Solehoology<br>Faculty of Sole and Administration<br>Resolity of Law and Administration<br>Faculty of Law and Administration<br>Faculty of Henology<br>Represent Resolution                                                                                                    | į       |
| Organizational unit *<br>ou can une Ciri za Holt lang to valeit<br>moltiple sprove  | University of Sheala in Kaoseide<br>Racuthy of Haumannes<br>Hacuthy of Social Sciences<br>Racuthy of Social Sciences<br>Racuthy of Social Sciences<br>Racuthy of Lence and Rectinicity<br>Racuthy of Lence and Rectinicity<br>Racuthy of Lence and Rectinicity<br>Racuthy of Lence and Rectinicity<br>Racuthy of Lence and Rectinicity<br>Received Misel Rowski Recting<br>Received Misel Rowski Recting<br>Received Misel Rowski Recting<br>Received Misel Rowski Recting<br>Received Misel Rowski Recting<br>Received Misel Rowski Recting<br>Received Misel Rowski Recting<br>Received Misel Received Misel<br>Received Misel Received Misel<br>Received Misel<br>Received Misel Received Misel<br>Received Misel |         |

Specify whether you are interested in the orientation week.

| Student exchange 2023/2024                                                                                                    |                                                                                                    |            |
|----------------------------------------------------------------------------------------------------|----------------------------------------------------------------------------------------------------|------------|
| Within the specified deadlines remember to:         * fill out the Sonn with additional information                                                                                                    |                                                                                                    |            |
| a Countration Marak in the employs to the Boleti Description of the St                                                                                                    | urtain of advance. Personal to the School of Jolich I services and Colors in conversion with the inte | arrational |
| change Office, the Grientation Week is amethat familianting incom                                                                                                    | atudents with the country, the city, and the university where they will carry out their mobility.     |            |
| Change Office, the Onemation Week is amed at familianting incom<br>tower deadline: 16 May 2024, 11:59 p.m.                                                                                                    | students with the country, the crit, and the university where they will carry out their mobility.     |            |
| Advance Office, the Constraints (well in and of familianting incom<br>tower deadline: 16 May 2024, 11:59 p.m.<br>- Relit marked with solvoid symbol are required.<br>Are you interested in taking No<br>part in the Orientation Week? | students with the country, the city, and the university where they will carry out their mobility.     |            |

Enter the number of months of previous Erasmus mobility for the same level of study, including studies of the same level in a different field.

| Student exchange 2023/2024                                                                                                    |                                         |                                  |                              |  |
|----------------------------------------------------------------------------------------------------|-----------------------------------------|----------------------------------|------------------------------|--|
| <ul> <li>Within the specified challmes remember to:</li> <li>It can be form with additional information</li> </ul>                                                                                      |                                         |                                  |                              |  |
|                                                                                                    |                                         |                                  |                              |  |
| untion of months of provinces stay on an Erasmus grant for                                                                                                    | the same degree, including study of its | e same degree in a different fe  | ild of study (if applicable) |  |
| ortion of months of province stay on an Eranmus grant for<br>sweet deadline: <b>16 May 2024, 11.59 p.m.</b><br>- Folds marked with assertal period and resource.                                        | the same degree, including study of the | e Same diegree in a different fo | elő af study (f applicable)  |  |
| unteer of months of provinus stay on an Eraumus grant for<br>tweer deachne: <b>16 May 2024</b> , <b>11:59 p.m</b> .<br>- Robb marked with asserbit specified are required.<br>Number of months <b>*</b> | the same Begree, including study of the | e same degree in a different fo  | ed of study of applicable)   |  |

Inform us if you have studied at the University of Silesia in Katowice before.

| white the spectred drasteries remainder to:     If out the forms with additional information                                                                                                    |                                                                                                    |  |  |
|----------------------------------------------------------------------------------------------------|----------------------------------------------------------------------------------------------------|--|--|
|                                                                                                    |                                                                                                    |  |  |
|                                                                                                    |                                                                                                    |  |  |
|                                                                                                    |                                                                                                    |  |  |
| revolve studies at the University of Silesia in Katowice.                                                                                                    |                                                                                                    |  |  |
| revous studies at the University of Silesia in Katomice.<br>Hower disadline: <b>16 May 2024, 11:59 p.m</b> .                                                                                          |                                                                                                    |  |  |
| readout studies at the University of Sileua in Kansaure.<br>Hisnor deadline: 16 May 2024, 11:59 p.m.                                                                                                  | (Market and Control of Control of |  |  |
| renous studies at the University of Silesia in Katowice.<br>Honor deadline: <b>16 May 2024, 11:59 p.m.</b><br>- Reith moviel onth assend, symbol are required.                                        | Eine                                                                                                    |  |  |
| renous studies at the University of Siewa in Katowice.<br>Hower deadline: <b>16 May 2024, 11:59 p.m</b><br>- Reich monieri with assend, symbol are request.<br><b>Have you ever studied at the</b> No | 13 Sec.                                                                                                    |  |  |

Indicate whether you require assistance from the Student Service Centre.

| <ul> <li>Within the specified deadlines remember</li> <li>If out the forms with additional and</li> </ul>         | station -                                                                            |                                                                        |                                                             |
|----------------------------------------------------------------------------------------------------|--------------------------------------------------------------------------------------|------------------------------------------------------------------------|-------------------------------------------------------------|
| The Soudern Service Centre offers support for stud                                                                | rs and doctoral studients with disabilitie                                           | in the following scope:                                                |                                                             |
| · setting standards for mudent services and s                                                                     | port ecross the university in perticular i                                           | or faculty administration                                              |                                                             |
| <ul> <li>initiating and supervising support services in<br/>development on cooperation with other unit</li> </ul> | students and dominal students with dis<br>of the University responsible for recruits | dilities in the areas of errolment, di<br>terr, teaching and learnings | elivery of the educational process and support for academic |
| <ul> <li>mitiating and supervising tasks related to an<br/>individual adjustment of studies – (DS);</li> </ul>    | ting the conditions of recruitment, educ                                             | ation and scientific development to                                    | the special needs of students and doctoral students (especi |
| · initiating and consulting on tasks related to                                                                   | elinination of architectural lamiers                                                 |                                                                        |                                                             |
| <ul> <li>Implementing psychological and psychiatric<br/>mental health of students, doctoral students</li> </ul>   | pport services for students, consulting<br>nd the University employees.              | n difficult teaching situations with s                                 | taff, and carrying out preventive measures to protect the   |
| kiswar daadine 16 May 2024, 11 50 p.m.                                                                            |                                                                                      | _7                                                                     |                                                             |
| - Anish marined with autorisk symbol are required.                                                                |                                                                                      | Save                                                                   |                                                             |
| Will you need assistance from the                                                                                 |                                                                                      | v                                                                      |                                                             |

To upload a scan of the signed Application Form, you must first download the template document.

| 🕖 Within the specified deathing                                                                                                    | res remember to                                                                                                    |                                                               |                                           |
|----------------------------------------------------------------------------------------------------|----------------------------------------------------------------------------------------------------|---------------------------------------------------------------|-------------------------------------------|
| <ul> <li>fill out the forms with</li> </ul>                                                                                                    | additional information                                                                                                    |                                                               |                                           |
| REQUIRED DOCUMENTS                                                                                                    | E.                                                                                                    |                                                               |                                           |
|                                                                                                    |                                                                                                    |                                                               |                                           |
| Application Form signed by the bo                                                                                                    | ane aniversity                                                                                                    |                                                               |                                           |
| <ol> <li>Application Form signed by the ho<br/>NOTE in order to print the form please</li> </ol>                                                                                                    | yne uniwersty<br>is complete the required aptitional information and go                                                                  | I the section "Documents and Author sleps". When signed by t  | The Northe university, the form statued b |
| <ol> <li>Application Form signed by the bo<br/>NOTE in order to print the form, pleas<br/>uplaaded in the field below.</li> </ol>                                                                                                    | xtre university<br>sa complete the required aptitional information and go                                                                | t the section "Documents and further steps". When signed by t | The Norte university, the form stand b    |
| <ol> <li>Application Form signed by the to<br/>NDTE in order to print the form, pleas<br/>uploaded in the field below.</li> </ol>                                                                                                    | ome university<br>se complete the required additional information and go                                                                 | a the section "Documents and further steps". When signed by I | the horse university, the form stauld b   |
| <ol> <li>Application Form signed by the ho<br/>NOTE: in order to print the form, please<br/>pleased in the field below.</li> <li>Wrower deadline: 16 May 2024, 11:59</li> </ol>                                                      | ome university<br>La complete the required additional information and go<br>9 g. m.                                                      | s the section "Documents and further steps". When signed by t | the Norte university. The form should b   |
| <ol> <li>Application Form signed by the loss<br/>IDTE: In order to print the form, please<br/>uploaded in the field below.</li> <li>Wrower deadline: 16 May 2024, 11:59</li> <li>- Palith married with associat geneticit</li> </ol> | ome university<br>is complete the required additional information and go<br>Fg.m.<br>orr required.                                       | t the section 'Occurrents and Arther steps'. When signed by t | the nome university. The form stoudd b    |
| Application Form signed by the too<br>NOTE: In order to print the torm, please<br>plaaded in the field below.     Arower deadlene: 16 Mey 2024, 11:59     - Heith movied with astroak genetor<br>Application Form signed by          | ome university<br>sa complete the required additional information and go<br>k.g.m.<br>org required.<br>WybelC (JWR ) trie wybrano pilleu | e the section "Documents and Arther steps". When signed by t  | the name university. The form stoudd b    |

Select the "Documents and further steps" option on the page of the registration application.

| Phase 1 ( is withdraw )<br>15/8-2521-16/5-2024<br>© Appliance Netry | Descriptions for<br>O not required                                                                                                    | Size                                                                                                    | DowMontrol 19464                                             | Detinori |
|---------------------------------------------------------------------|----------------------------------------------------------------------------------------------------|----------------------------------------------------------------------------------------------------|--------------------------------------------------------------|----------|
| Period of study                                                     | First serm                                                                                                    |                                                                                                    |                                                              |          |
| Additional information                                              | Plasse provide additional informu<br>Accommodiation (files out)<br>Additional documents (enti-<br>District person datable files out)<br>Plante university (files out)<br>Home university (files out)<br>Home university (files out)<br>Distribution and (files out)<br>Organisational and (files out)<br>Plassous studies out)<br>Previous study or Example<br>Plassous studies as (file Unive<br>Required documents insure<br>Stupport for persons with datable | Hon in order to compli-<br>some in order to compli-<br>us probag withourses<br>ording withouses<br>interaction probag withouse<br>are<br>probag sorthouses<br>interaction<br>probag sorthouses<br>interaction<br>probag | era regultation.<br>nom                                      |          |
|                                                                     | You need to submit your application<br>mument to Jill in all the required                                                                                                    | on in order to take par<br>information before your                                                                                                    | t in the recruitment process.<br>Inn todalet jour isochunten |          |
|                                                                     | Dors                                                                                                    | meriti and further she                                                                                                    | <b>F</b> 1                                                   |          |

Download the Application Form to your device.

| Blanz the form with additional information |                       |  |
|--------------------------------------------|-----------------------|--|
|                                            |                       |  |
|                                            |                       |  |
| leguired documents                         |                       |  |
| leguired documents                         | Documents to download |  |

#### Sign the generated document.

| UNIVERSITY OF SILESIA<br>IN KATOWICE<br>APPLICATION FO           |                                        |
|------------------------------------------------------------------|----------------------------------------|
| APPLICATION FO                                                   | DM EVOLUNICE STUDENTS                  |
| AUADE                                                            | MIC YEAR 2023-2024                     |
| Havdn                                                            | Joseph                                 |
|                                                                  |                                        |
| Frasmus+ Studies                                                 | L meast coarries ( ) (reag             |
| Lighting - church                                                |                                        |
| Eiret lann                                                       |                                        |
| Filst term                                                       |                                        |
| period of stay / okres potytu                                    |                                        |
| Faculty of Arts and Educational Science                          |                                        |
| faculty / wydział                                                |                                        |
| Music and performing arts (0215)                                 |                                        |
| field of study / kierurek kaztakienia                            |                                        |
|                                                                  |                                        |
| STUDENT'S PERSONAL DATA / DANE OSOBO                             | JWE STUDENTA                           |
| Family name / nazwisko:                                          | Haydn                                  |
| Gender I nieł                                                    | Main                                   |
| Nationality / narodowodd                                         | Austria                                |
| Date of birth / data urodzenia                                   | 31.03.1990                             |
| Place of birth / miejsce urodzenia:                              | Rohau, Austria                         |
| Home address / adres zamieszkania:                               | Ziegelofengasse 2, 2471 Rohrau AUSTRIA |
| Correspondence address / adres korespondencyjny:                 | Same as address of residence.          |
| Phone / telefon:                                                 | +48 12 312 31 23                       |
| E-mail                                                           | an and a second second second          |
| EXCHANGE DETAILS / SZCZEGÓŁY WYMIAN                              | Y                                      |
|                                                                  | I MANEDOITĂT CAI 2010/0                |
| Sending institution / instytucja wysylająca:                     | UNIVERSITAT OPERIODIS                  |
| Sending institution / instytucja wysylająca:<br>Address / adres: |                                        |

Return to the document upload window. Use the "Wybierz plik" ("Choose file") option and upload the signed document.

| Contraction of the second second                                                |                                      |                                       |                               |                                                    |
|---------------------------------------------------------------------------------|--------------------------------------|---------------------------------------|-------------------------------|----------------------------------------------------|
| writer the specified deathnet remain     * 18 out the forms with address        | fer Tic<br>I effertiation            |                                       |                               |                                                    |
| EQUIRED DOCUMENTS:                                                              | 1                                    |                                       |                               |                                                    |
| Application Form signed by the borne univer                                     | sty.                                 |                                       |                               |                                                    |
| IOTE: In order to print the form, please complet<br>proaded in the field below. | a the required additional informatio | n and go to the section 'Docu         | ments and further steps". Whe | n signed by the home university, the form should a |
|                                                                                 |                                      |                                       |                               |                                                    |
| eiswer deudline: 16 May 2024, 11:50 p.m.                                        |                                      |                                       |                               |                                                    |
| - Delds marked with asterial symbol are requir                                  | ez.                                  | #i Sav                                |                               |                                                    |
| Application Form signed by Wysterz p                                            | R Application Form (2).pdf           | h-                                    | 1                             |                                                    |
| manage analysis of the second                                                   | earth aggreet of the norme accord    | Property and a property of the second |                               |                                                    |
|                                                                                 |                                      | D Save and Hourn Stav                 |                               |                                                    |
|                                                                                 |                                      |                                       |                               |                                                    |

Once you have answered all the questions, confirm your application for registration for studies.

| ccount settings | Personal forms                                                           | Enrollment applications                                                                                                    | Payments                                                                                                    | Messages                                                                                                    | NotEcutions                                                    | Clauses and consents         |            | 3    |
|-----------------|--------------------------------------------------------------------------|----------------------------------------------------------------------------------------------------|----------------------------------------------------------------------------------------------------|----------------------------------------------------------------------------------------------------|----------------------------------------------------------------|------------------------------|------------|------|
| Enrollment a    | oplications                                                              |                                                                                                    |                                                                                                    |                                                                                                    |                                                                |                              |            |      |
| [0WZ-0N-2       | 124) Student                                                             | exchange 2023/                                                                                                    | 2024                                                                                                    |                                                                                                    |                                                                |                              | (oper      | 11   |
| . Dented        |                                                                          |                                                                                                    |                                                                                                    |                                                                                                    |                                                                |                              |            | nu.+ |
| Descri          | ption                                                                    |                                                                                                    |                                                                                                    |                                                                                                    |                                                                |                              |            |      |
|                 |                                                                          |                                                                                                    |                                                                                                    |                                                                                                    |                                                                |                              |            |      |
| (mail Charleson |                                                                          | es                                                                                                    |                                                                                                    |                                                                                                    |                                                                |                              |            |      |
| Ph              | ása 1 ( #. withdraw )<br>Soli 2023 - 16,05 2024<br>S Application history | Q not req                                                                                                    | ared                                                                                                    | 100                                                                                                    | 0.0                                                            | mana -                       | Decese<br> |      |
|                 | Period of study                                                          | First serm                                                                                                    |                                                                                                    |                                                                                                    |                                                                |                              |            |      |
| 85              | döonal information                                                       | Additional doc     Additional doc     Contact perso     Contact perso     Field: - SSED o     Field: - SSED o     Field: - SSED o     Toma universit     Conjectsoon W     Previous study     Conjectsoon W     Previous study     Previous study     Previous study     Previous study     Previous study     Previous study     Previous study     Previous study     Previous study     Previous study     Previous study     Previous study     Previous study     Previous study     Previous stud | of their sum<br>of their sum<br>of their sum<br>of their sum<br>of their sum<br>of their sum<br>of their sum<br>of their sum<br>of their sum<br>of their sum<br>of their sum<br>of the University<br>from the<br>manual from sum | entil<br>6. janding verban<br>oleg verbanding<br>st.<br>ming verbanding<br>at.<br>ming verbanding<br>to okt<br>to okt<br>to okt<br>to okt<br>to okt<br>to okt<br>to okt<br>to okt | Reno<br>Reno<br>Reno<br>Renomine (The Law<br>Renomine (The Law |                              |            |      |
|                 |                                                                          | You need to submit<br>After submit                                                                                                    | t your applicatio<br>Ding Mic opplication                                                                                                    | on in order to tal                                                                                                    | we part in the recr<br>which to make only                      | ultrent process.<br>changes? |            |      |

# 6. Verification of application

Once a staff member of the University of Silesia has verified your answers, you will receive relevant notifications. If one of your answers is wrong, the question will be marked with the status "rejected" and your application will be unlocked for editing. Once you have made the changes, confirm your application again.

| sunt settings Perso                                                                                                    | nat forms                                    | Emulment applications                                                 | Payments         | Messages           | Notifications      | Clausee and consents |                    |  |
|----------------------------------------------------------------------------------------------------|----------------------------------------------|-----------------------------------------------------------------------|------------------|--------------------|--------------------|----------------------|--------------------|--|
| nrollment applicati                                                                                                    | ons                                          |                                                                       |                  |                    |                    |                      |                    |  |
|                                                                                                    | udent e                                      | vchange 2022/                                                         | 0024             |                    |                    |                      | 100e               |  |
| [BW2:00:2.224] 30                                                                                                    | uuentie                                      | Achidinge 2023/2                                                      | 2024             |                    |                    |                      | watering you 20230 |  |
| Bascription                                                                                                    |                                              |                                                                       |                  |                    |                    |                      |                    |  |
| Description                                                                                                    |                                              |                                                                       |                  |                    |                    |                      |                    |  |
|                                                                                                    |                                              |                                                                       |                  |                    |                    |                      |                    |  |
| aner en annue av Eritte                                                                                                    | mus+ Studies                                 | (                                                                     |                  |                    |                    |                      |                    |  |
| Phase 1 ( M                                                                                                    | withdraw (                                   | Parcel Parcel                                                         | The l            | 2.04               | 1.00               | Picature status      | Detterne           |  |
| T1.01.2020                                                                                                    | 10.05.3124                                   | Omotreta                                                              | ireč             | -                  |                    |                      |                    |  |
| Period o                                                                                                    | of study-                                    | Britterm                                                              |                  |                    |                    |                      |                    |  |
|                                                                                                    |                                              | Please provide add                                                    | sonal informat   | ton in urder to a  | omplete registrat  | itin.                |                    |  |
|                                                                                                    |                                              | Accommodation (film) with                                             |                  |                    |                    |                      |                    |  |
|                                                                                                    |                                              | Additional documents and repaints                                     |                  |                    |                    |                      |                    |  |
|                                                                                                    |                                              | Contact person details (their out accepted)                           |                  |                    |                    |                      |                    |  |
|                                                                                                    |                                              | 🗣 Reld - ISCRD code (New ad, ecopred)                                 |                  |                    |                    |                      |                    |  |
| 1000 (1000 (100) (1000 (100) (1000 (100) (1000 (100) (1000 (100) (100) ( | Home unevenue (mediane)                      |                                                                       |                  |                    |                    |                      |                    |  |
|                                                                                                    | Home unwerkity coordinator meeting, economic |                                                                       |                  |                    |                    |                      |                    |  |
|                                                                                                    | Language competence memorie                  |                                                                       |                  |                    |                    |                      |                    |  |
| Additional                                                                                                    | oprime provide                               | Organisational unit (Here set, Accepted)                              |                  |                    |                    |                      |                    |  |
|                                                                                                    | Crientation Week Interiout                   |                                                                       |                  |                    |                    |                      |                    |  |
|                                                                                                    |                                              | Previous stay on Elaphous china with                                  |                  |                    |                    |                      |                    |  |
|                                                                                                    |                                              | Previous studies at the Driversity of Silesta in Rationce (files unt) |                  |                    |                    |                      |                    |  |
|                                                                                                    |                                              | Required documents (file) w.c.rejetted)                               |                  |                    |                    |                      |                    |  |
|                                                                                                    |                                              | Explanation                                                           |                  |                    |                    |                      |                    |  |
|                                                                                                    |                                              | Application Form out signed and not stamped.                          |                  |                    |                    |                      |                    |  |
|                                                                                                    |                                              | Support for persons with disabilities (then out)                      |                  |                    |                    |                      |                    |  |
|                                                                                                    |                                              | You reeil to submit                                                   | your applicatio  | n in order to tak  | e part in the rep  | utment process.      |                    |  |
|                                                                                                    |                                              | After super s                                                         | ting the applera | WAR pour labert be | atte to make every | changes?             |                    |  |

After your answers have been approved and the coordinator from the University of Silesia in Katowice has given a positive opinion, your qualification status will change. In the system you will be able to download your Application Form signed by an employee of the host university.

| count settings | Personal forms                                           | Ermitment applications                                                                                                    | Paymente                                                                                                    | Messages                                                                  | Notifications    | Clauses and consents |                            | H  |  |  |
|----------------|----------------------------------------------------------|----------------------------------------------------------------------------------------------------|----------------------------------------------------------------------------------------------------|---------------------------------------------------------------------------|------------------|----------------------|----------------------------|----|--|--|
| Eproliment ap  | oplications                                              |                                                                                                    |                                                                                                    |                                                                           |                  |                      |                            |    |  |  |
|                | Chudant                                                  | auchange 2022/                                                                                                    | 1024                                                                                                    |                                                                           |                  |                      | 1. detector                |    |  |  |
| -10WZ-IN-2     | see Student                                              | exchange 2023/                                                                                                    | 2024                                                                                                    |                                                                           |                  |                      | (ope<br>abelieve yeer 3525 | 70 |  |  |
| Descel         |                                                          |                                                                                                    |                                                                                                    |                                                                           |                  |                      | 1                          |    |  |  |
| Descri         | puon                                                     |                                                                                                    |                                                                                                    |                                                                           |                  |                      |                            |    |  |  |
|                |                                                          |                                                                                                    |                                                                                                    |                                                                           |                  |                      |                            |    |  |  |
| Semi Annua     | ng Erasmus+ Stud                                         | les                                                                                                    |                                                                                                    |                                                                           |                  |                      |                            |    |  |  |
| 1              | Phase 1<br>(05.2023 - 15.05.2024<br>2 Application Techny | Becatage<br>O not requ                                                                                                    | the Lord                                                                                                    | 114                                                                       | 2                | D qualfied           | Decision<br>               |    |  |  |
|                | Period of study                                          | First term                                                                                                    | First tarm                                                                                                    |                                                                           |                  |                      |                            |    |  |  |
| 1              | Files to download                                        | Application Farm                                                                                                    | A opplication Form-LE pdf (AF-ogned) real summariated                                                                                    |                                                                           |                  |                      |                            |    |  |  |
| Ad             | Stand Mumatur                                            | Presse provide and<br>Ø Accommedance<br>Ø Addicional dec<br>Ø Contact person<br>Ø Tield - INCED U<br>Ø Home Universit<br>Ø Home Universit<br>Ø Home Universit<br>Ø Language com | donal informat<br>an direction<br>of details direction<br>of e (files) nat, an<br>by direction<br>by coordination<br>operational (must o | son in order to o<br>and<br>a scotting<br>sphet<br>The bac scotting<br>ch | omprese registra | aon.                 |                            |    |  |  |

The final stage in the processing of your application is the issue of an acceptance decision. You will find information about the decision at the top of the application.

| Account settings | Personal forms                                           | Enrollment applications                                                                                                    | Payments                                                                                                    | Messaper  | Notifications       | Clauses and consents         |                           | H |  |  |
|------------------|----------------------------------------------------------|----------------------------------------------------------------------------------------------------|----------------------------------------------------------------------------------------------------|-----------|---------------------|------------------------------|---------------------------|---|--|--|
| Enrollment a     | pplications                                              | exchange 2023/.                                                                                                    | 2024                                                                                                    |           |                     |                              | Coper<br>scaling you 2000 | 1 |  |  |
| Descr            | iption                                                   |                                                                                                    |                                                                                                    |           |                     |                              | Ψ.                        |   |  |  |
|                  |                                                          |                                                                                                    |                                                                                                    |           |                     |                              |                           |   |  |  |
| (8902-1563341)   | en Erasmus+ Stud                                         | 45                                                                                                    |                                                                                                    |           |                     |                              |                           |   |  |  |
|                  | Phase I<br>Suscessory - NEISS 2014<br>9 Approxime heriog | Castrania<br>O not req                                                                                                    | e ha<br>ured                                                                                                    | 3004<br>( | Data<br>Contraction | flumme sastut<br>8 qualified | finner<br>Ø admitted      |   |  |  |
|                  | Period of mudy                                           | Resterm                                                                                                    | Rist ierm                                                                                                    |           |                     |                              |                           |   |  |  |
|                  | Files to download                                        | Application Form                                                                                                    | Application Form-US pdf (AF-signed) on Assessment yet                                                                                                    |           |                     |                              |                           |   |  |  |
| Ad               | ditional information                                     | Please provide add<br>Accommodate<br>Activitiental doc<br>Contact perior<br>Please<br>Please antwest<br>Please antwest<br>Pl | Accommodation of information in unifer to complete registration     Accommodation (the statistics of the state of the state of the |           |                     |                              |                           |   |  |  |